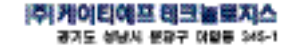

| A/5 문의                                 | KTF 서비스 관련 문의            |
|----------------------------------------|--------------------------|
| EVER A/S 및 고객센터 문었 : 1588-5729 (전역 평등) | NTF members center(加速)活動 |
| EVER 제품상당 및 일반 뿐입 : 1585-797           | 東田美 早生改計: 114 + 審査       |
| 제품 A/268 이상이 상전기사 볼륨한 것이 있을때 위 번호      | 製設改動(記号 可能型の): 1558-1613 |
| 또 운영하시면 행보고 친절하게 상담해 드러겠습니다.           | NTF集重の(式: www.kf.com     |
| 홈페이지 : ever.kifever.com                | A/015100活動目: www.kf.com  |

사용실명사의 내용은 당사 및 사업자의 사정에 따라 달라질 수 있으며, 사용자에게 사건 통보았어 일부 변경을 수 있습니다.

😸 전 제품의 형식 왕복의 대로 상능해 변경을 초려하는 별도의 장치를 부가할 수 없습니다.

2002-11.Ver 1.0

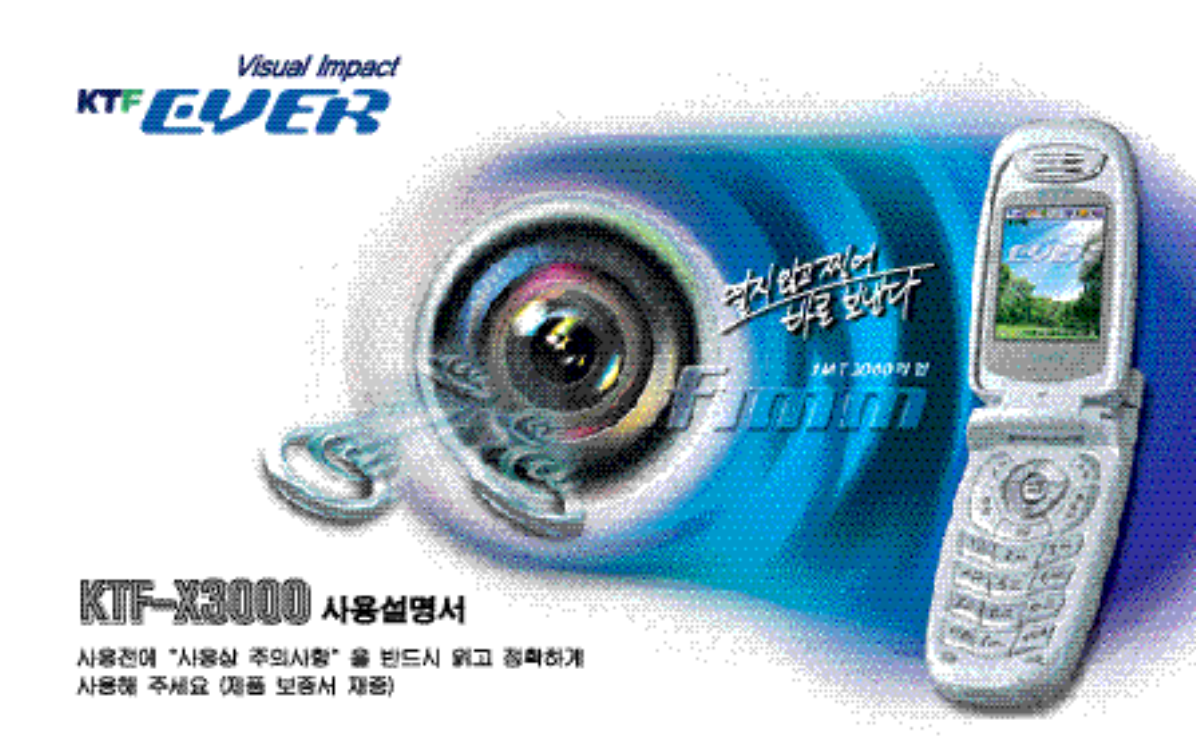

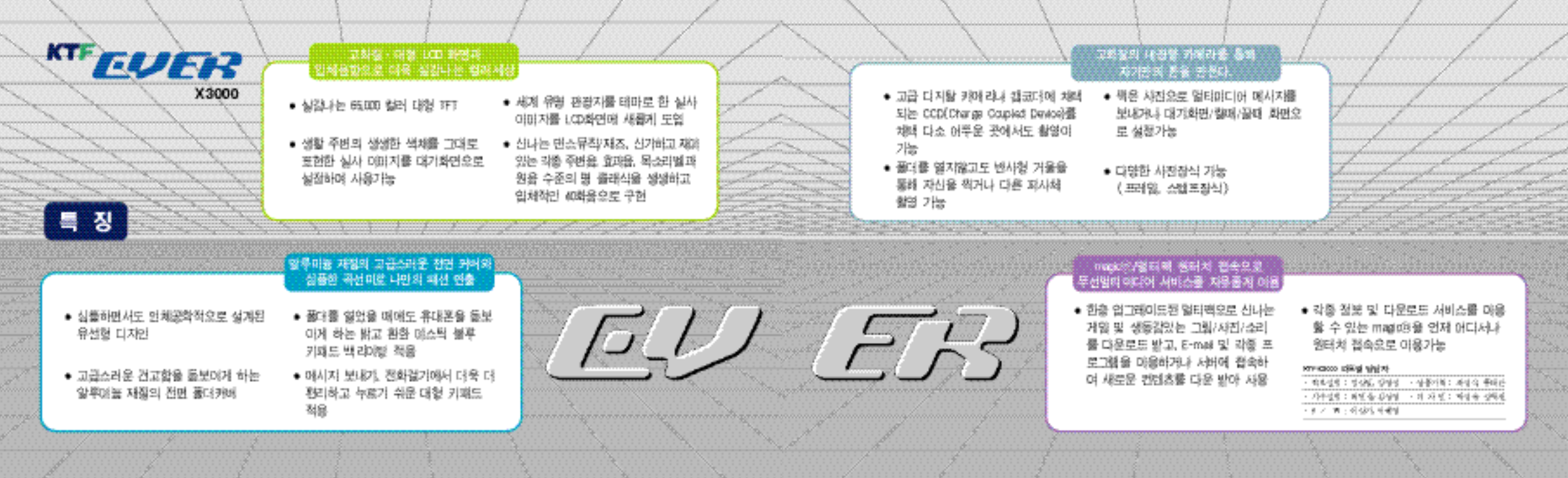

# CONTENTS

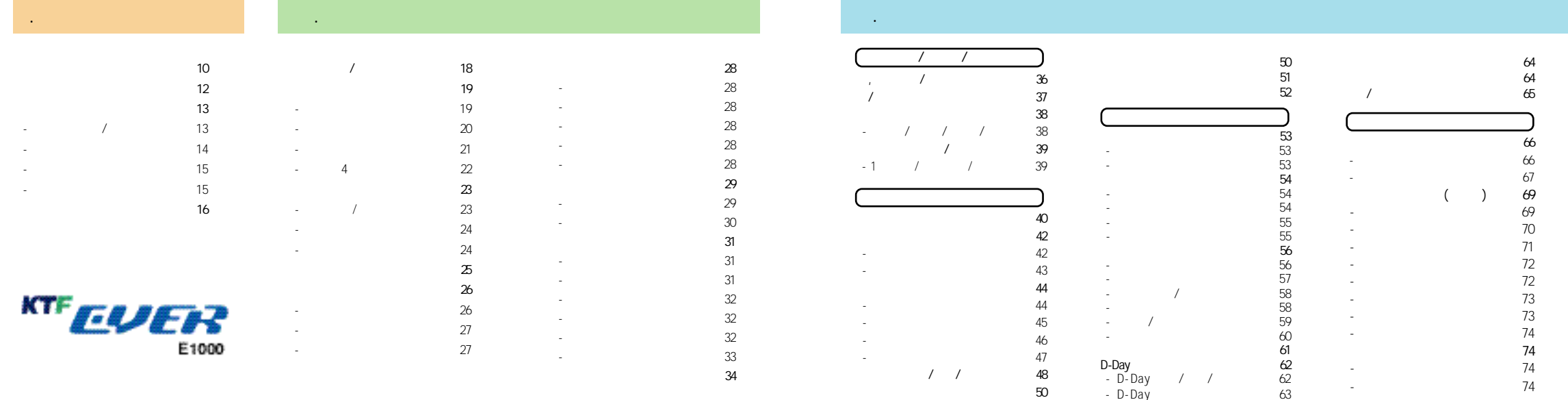

- D-Day

| magic (SMS)<br>magic<br>-<br>-<br>-<br>-<br>-<br>-<br>-<br>,<br>-<br>-<br>-<br>,<br>,<br>-<br>-<br>-<br>,<br>,<br>-<br>-<br>-<br>,<br>,<br>-<br>-<br>-<br>,<br>,<br>-<br>-<br>-<br>,<br>,<br>-<br>-<br>-<br>,<br>,<br>-<br>-<br>-<br>,<br>,<br>-<br>-<br>-<br>-<br>,<br>-<br>-<br>-<br>-<br>-<br>-<br>-<br>-<br>-<br>-<br>-<br>-<br>-<br>-<br>-<br>-<br>-<br>-<br>-<br>- | 75<br>76<br>77<br>78<br>79<br>80<br>81<br>81<br>81<br>82<br>83<br>83<br>83<br>84<br>84<br>84<br>85<br>85<br>85<br>86 | - magic ,<br>- magic ,<br>- /<br>- /<br>- /<br>- /<br>- 7<br>- 7<br>- 7<br>- 2004 / | 86<br>87<br>88<br>88<br>88<br>88<br>89<br>90<br>91<br>91<br>91<br>92<br>92<br>92<br>92<br>92<br>93<br>94<br>95 | -<br>-<br>-<br>-<br>-<br>-<br>-<br>-<br>-<br>-<br>-<br>-<br>-<br>-<br>-<br>-<br>-<br>-<br>- | 95<br>95<br>96<br>97<br>97<br>97<br>99<br>99<br>99<br>100<br>100<br>100<br>100<br>100<br>101<br>101<br>10 | -<br>-<br>-<br>-<br>-<br>-<br>-<br>-<br>-<br>-<br>-<br>-<br>-<br>-<br>-<br>-<br>-<br>-<br>- | 104<br>104<br>105<br>105<br>106<br>106<br>107<br>107<br>108<br>109<br>109<br>109<br>109<br>109<br>110<br>110<br>110<br>111<br>111 | -<br>-<br>magic<br>-<br>magic<br>-<br>- | /<br>nagic /<br>/ magic | 112         114         114         115         115         116         116         117         118         119         122         125 | PC Communicator | 128<br>130<br>131<br>132<br>134<br>137<br>138<br>139<br>141 |
|----------------------------------------------------------------------------------------------------|----------------------------------------------------------------------------------------------------|-------------------------------------------------------------------------------------|----------------------------------------------------------------------------------------------------|---------------------------------------------------------------------------------------------|----------------------------------------------------------------------------------------------------|---------------------------------------------------------------------------------------------|----------------------------------------------------------------------------------------------------|-----------------------------------------|-------------------------|----------------------------------------------------------------------------------------------------|-----------------|-------------------------------------------------------------|

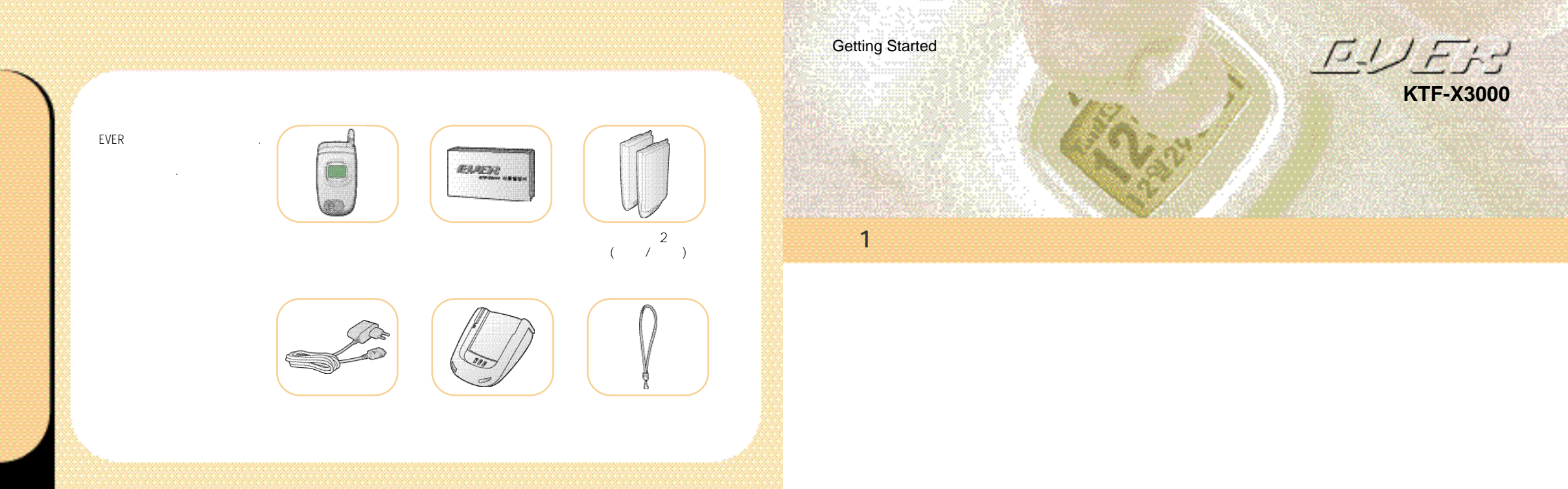

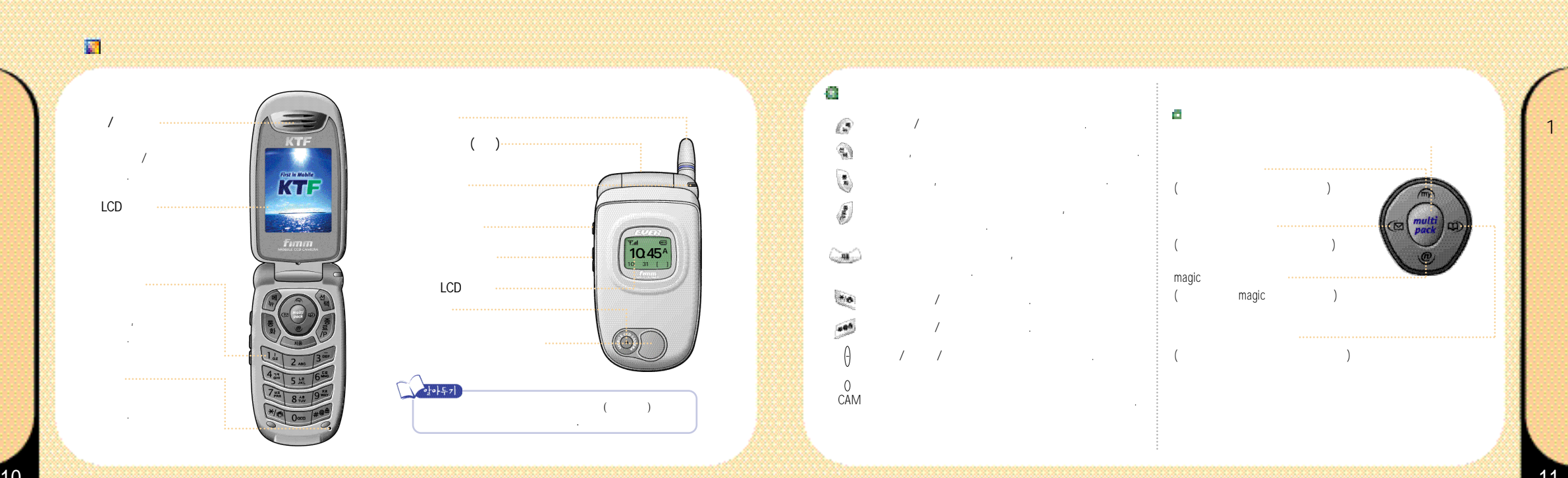

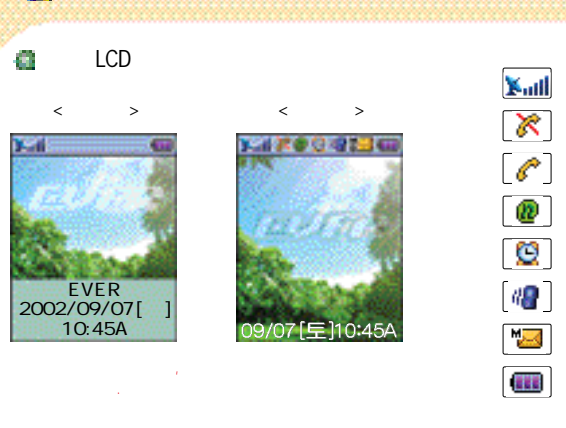

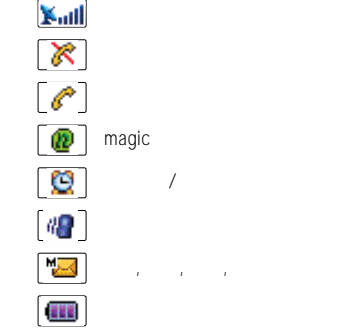

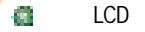

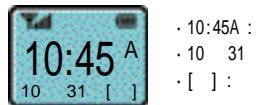

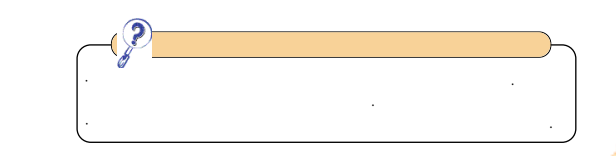

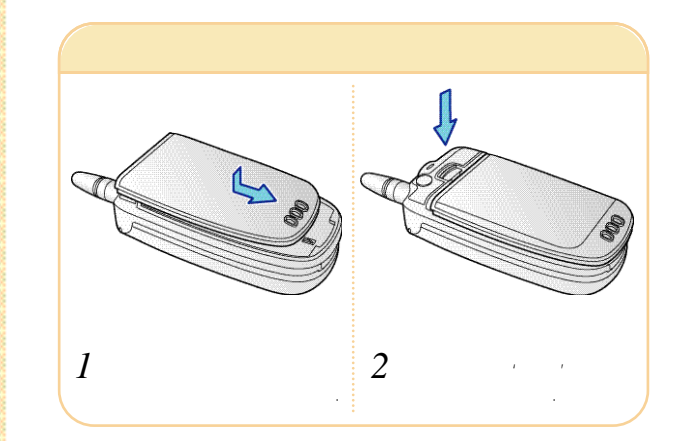

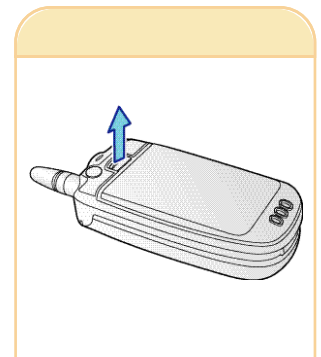

.

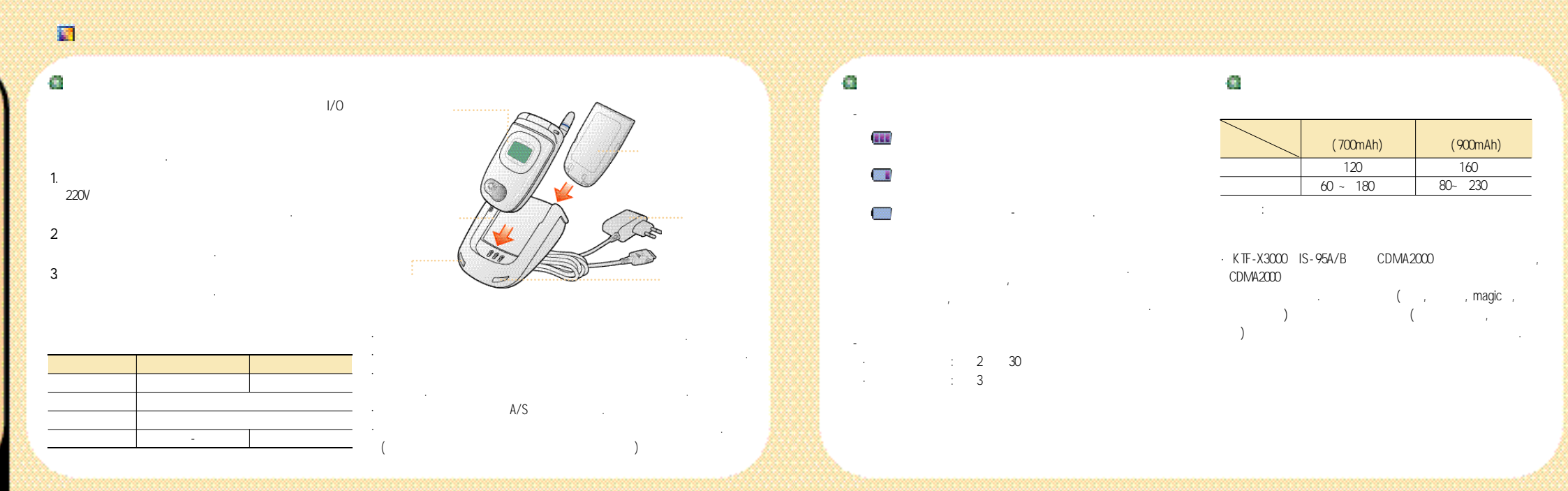

# i (

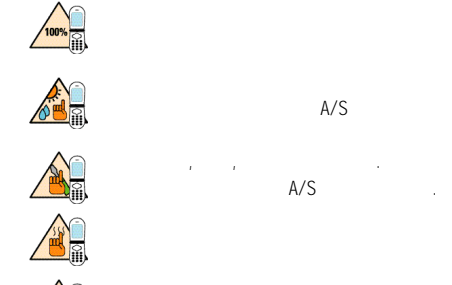

.

.

• • •

. 가

6

,

. (

Warming Up

2

EUESS

KTF-X3000

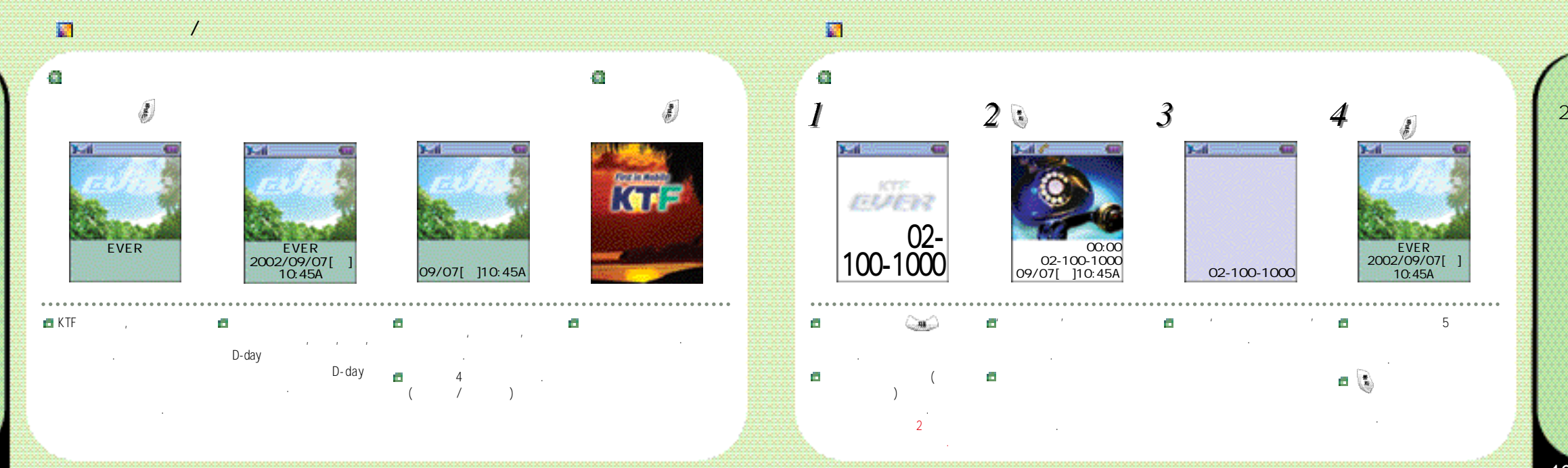

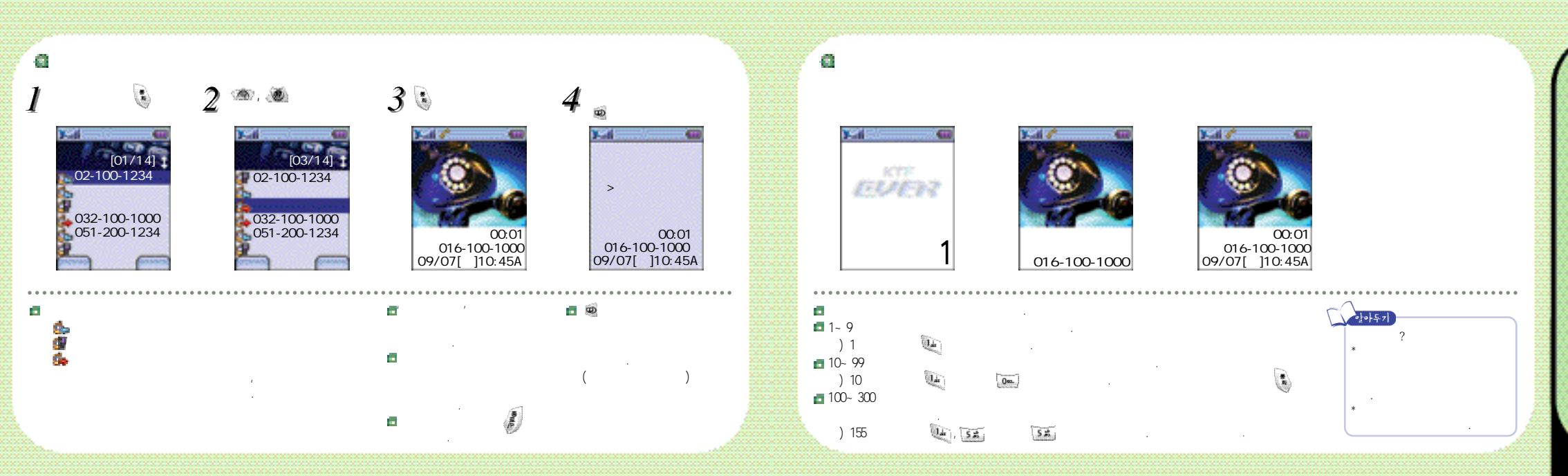

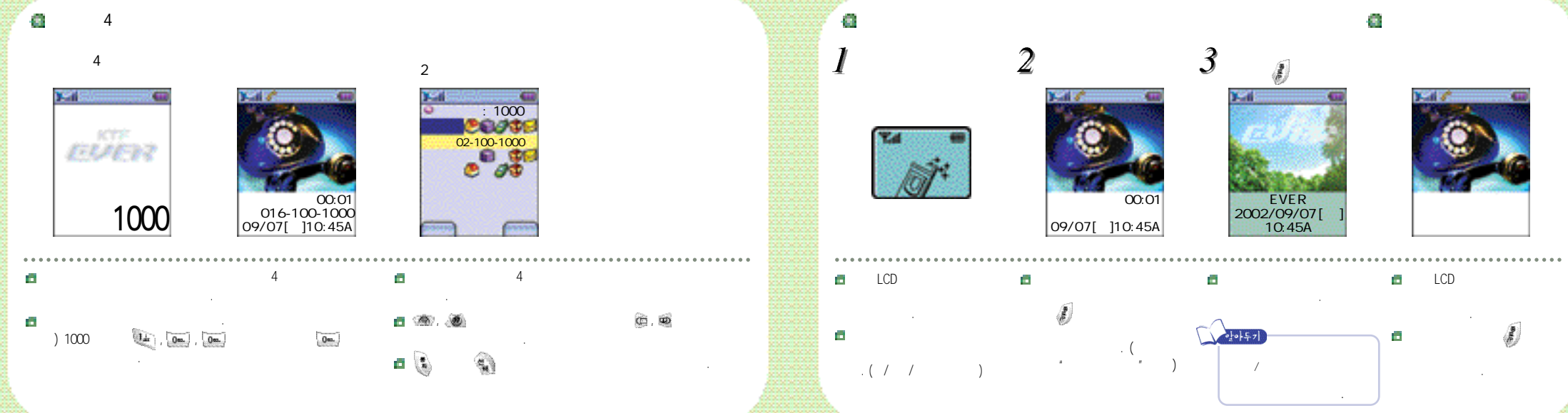

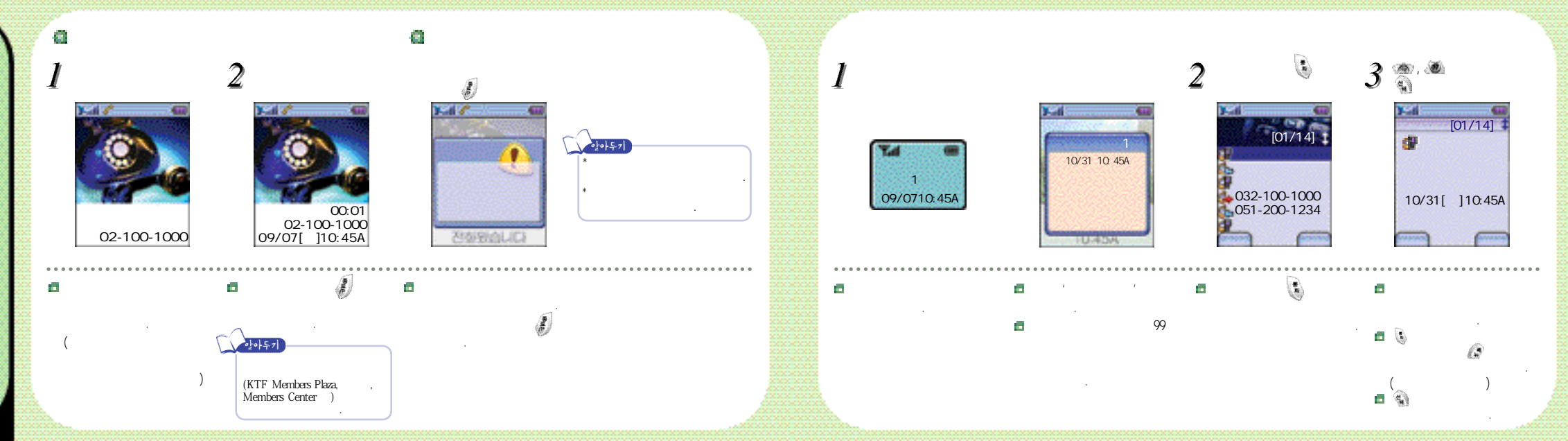

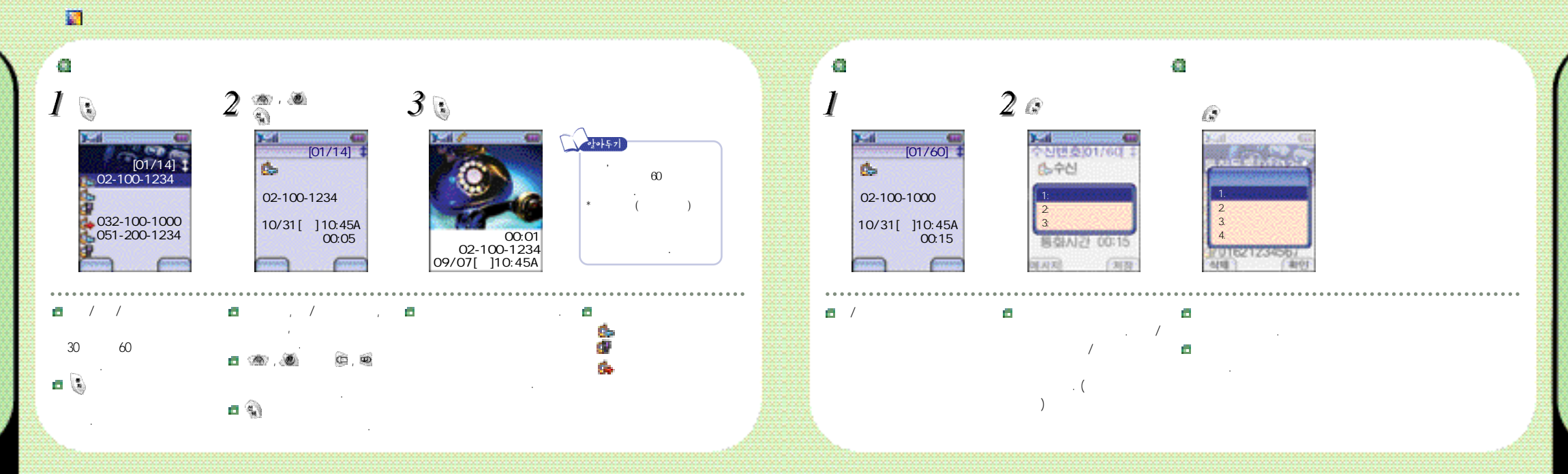

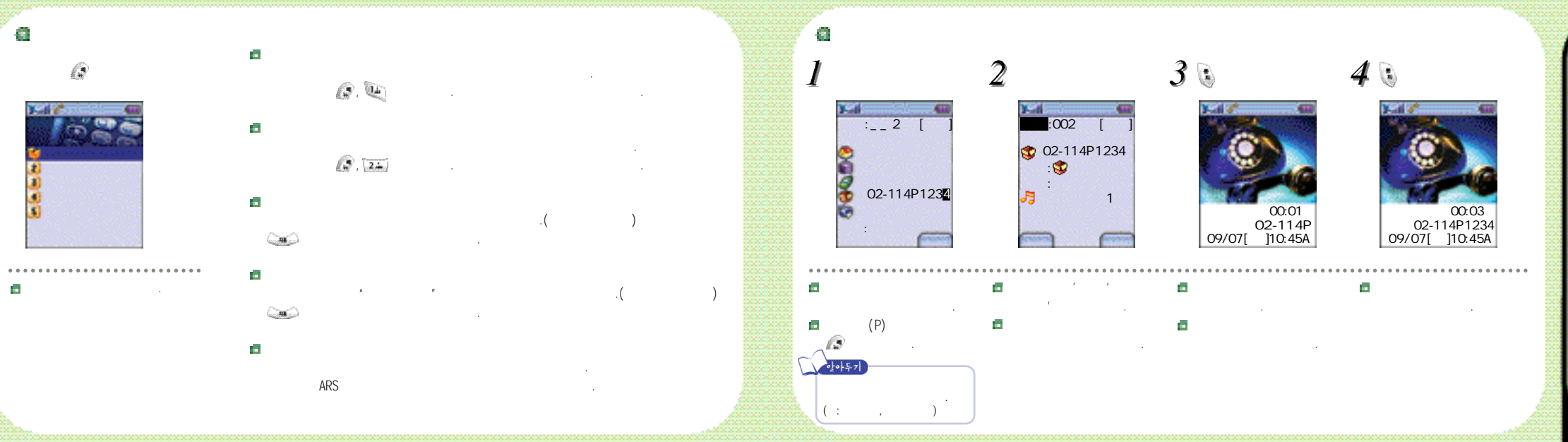

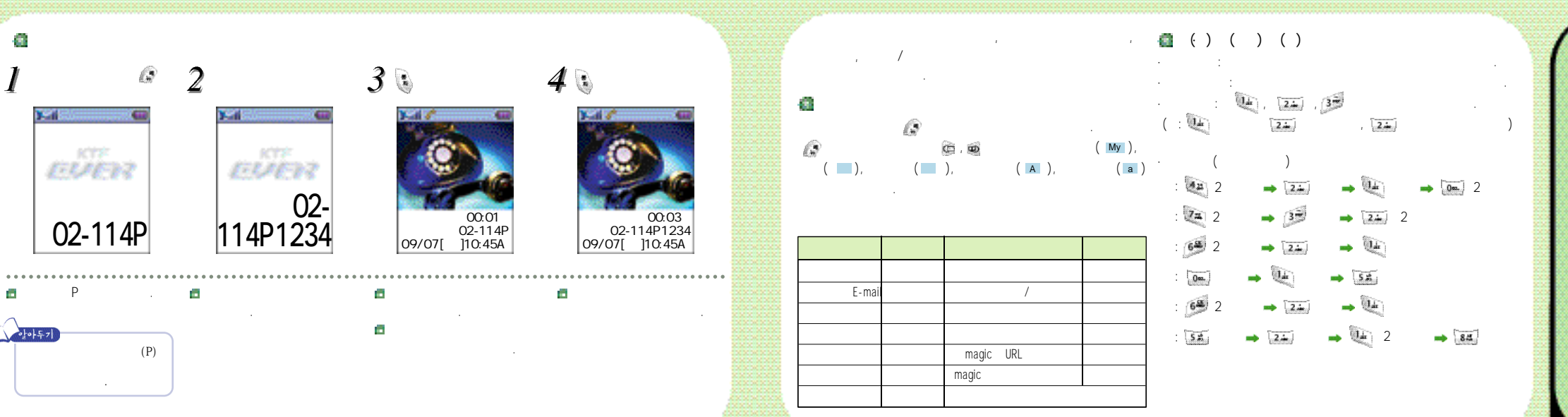

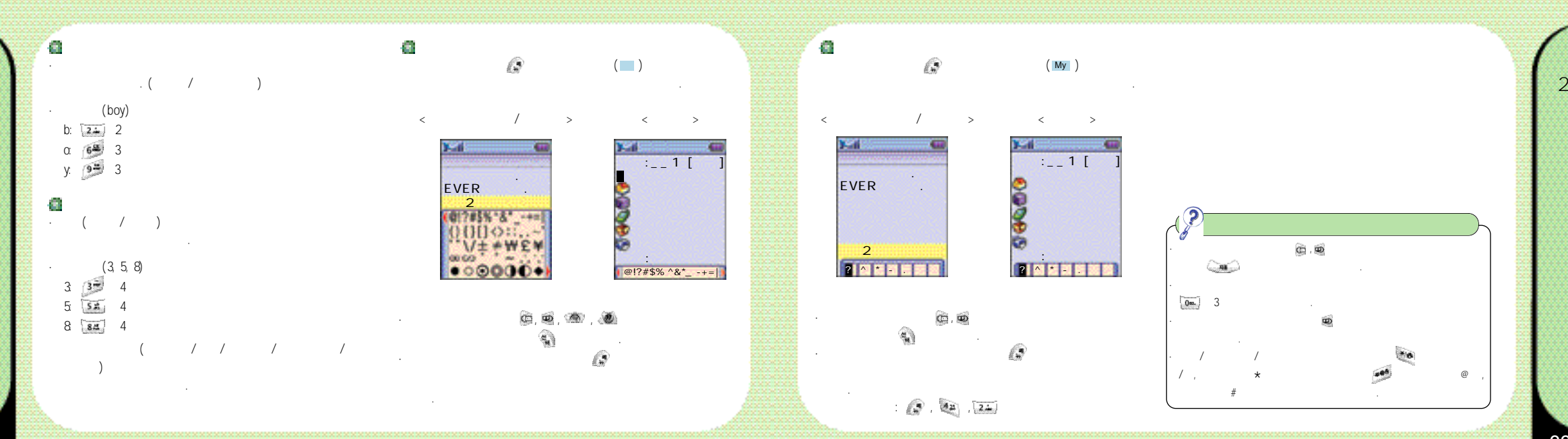

| 1     | <b>a</b>                              |
|-------|---------------------------------------|
| magic |                                       |
| magic |                                       |
|       | 9 <b>8</b> 0                          |
|       | 9 <b>8</b> 0                          |
|       |                                       |
|       |                                       |
|       | (C)                                   |
| ( )   | i i i i i i i i i i i i i i i i i i i |
|       | 3                                     |
| /     | <b>1</b>                              |
| LCD   | ()<br>(, 7+ 7+ )                      |
|       | ( / )                                 |

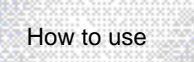

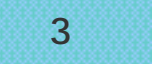

/ / /

magic /

E-UE3-3 KTF-X3000 2, 1

### | 🚺 /

6 8 🕼 , 💌

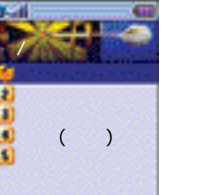

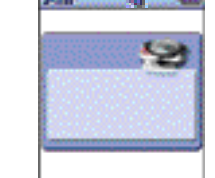

.

EVER

, , · (1~9) (1 ~ 9) · EVER (1 ~ 10) EVER (1~6) (1~10) . 가 (448KB 가 (192KB •

37

,

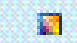

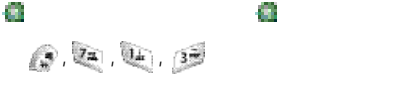

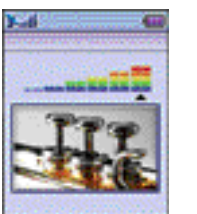

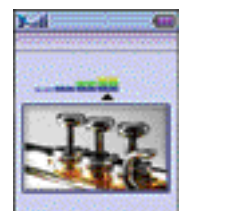

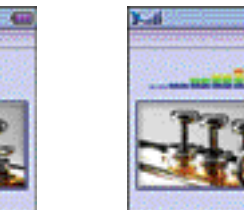

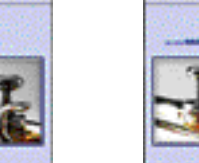

.....

. .

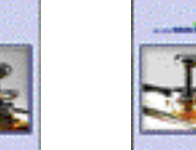

- 63

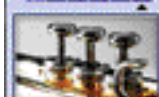

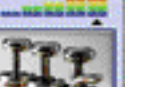

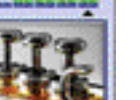

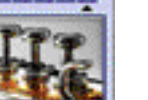

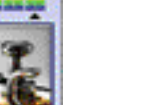

0

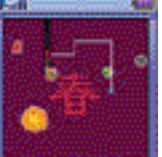

🗖 magic / / /

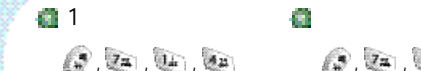

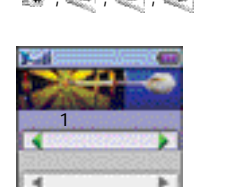

œ, 👳

.

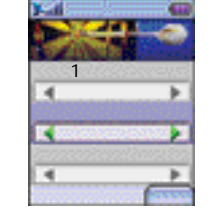

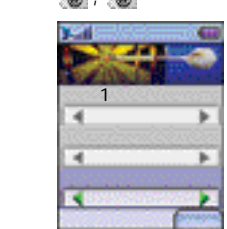

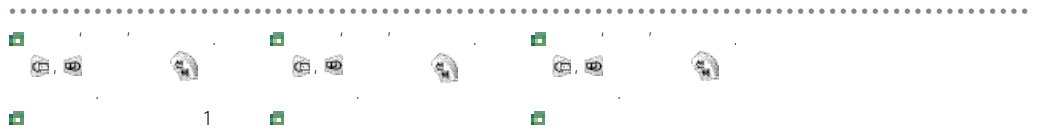

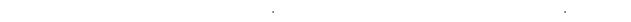

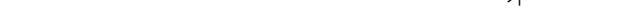

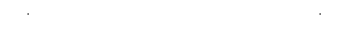

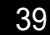

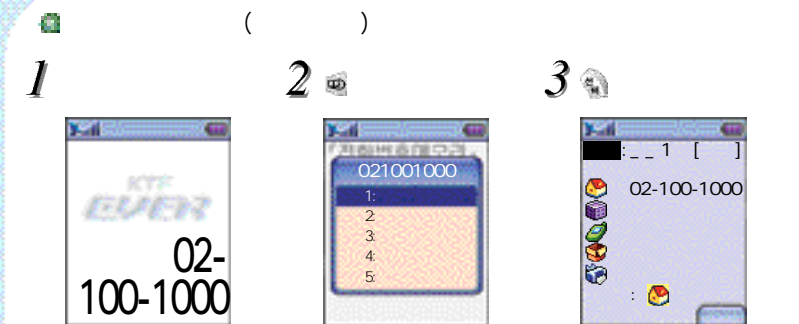

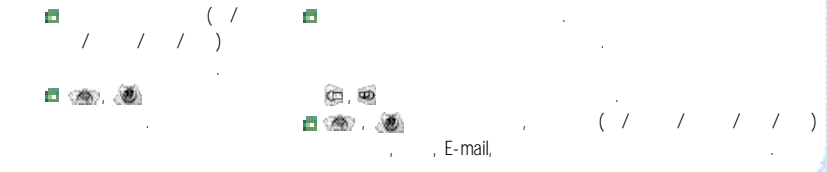

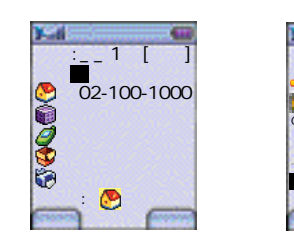

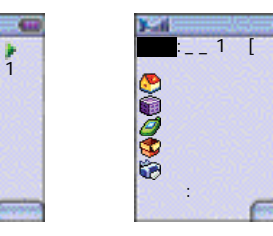

co, 2.≟.)

63

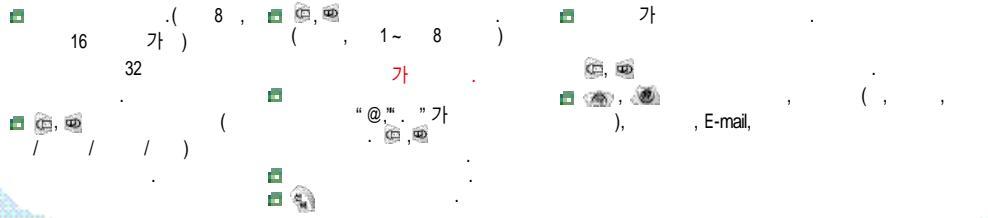

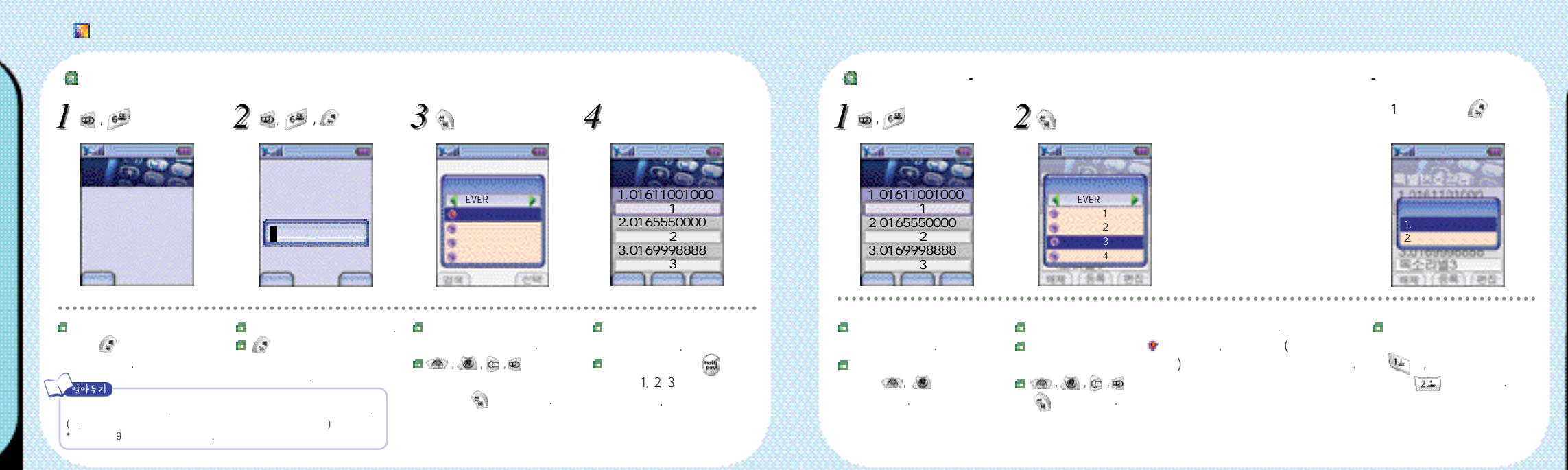

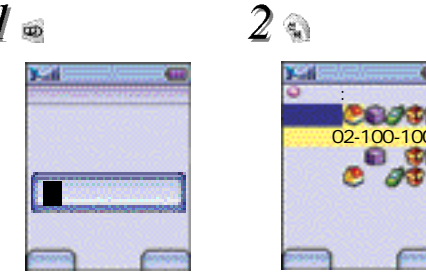

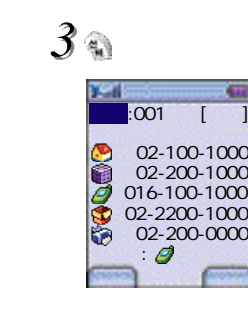

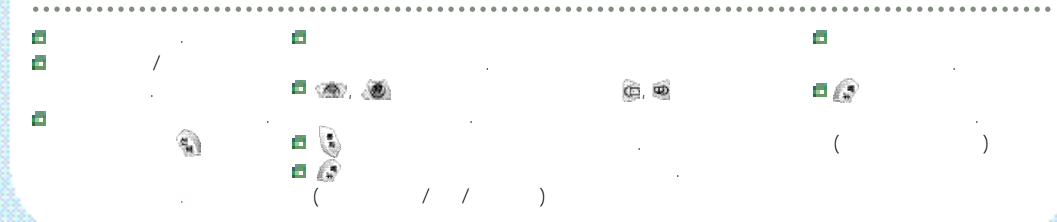

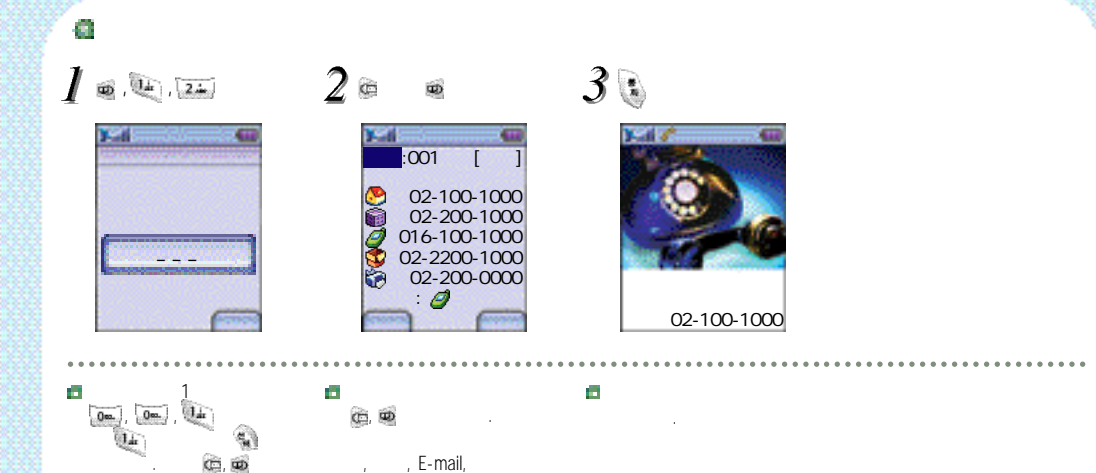

а.

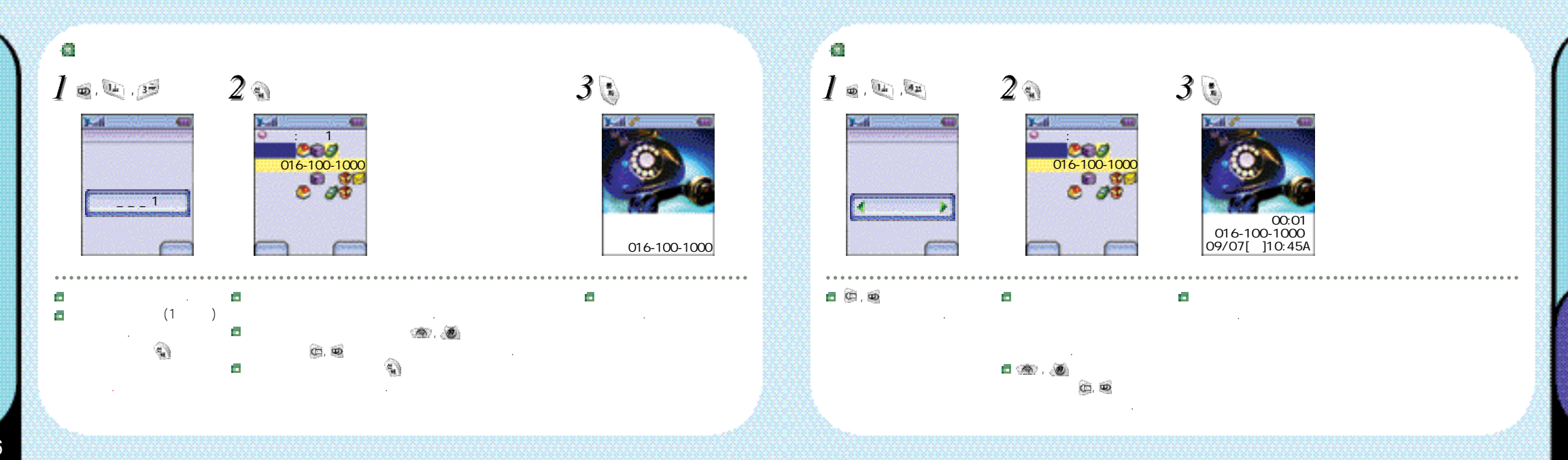

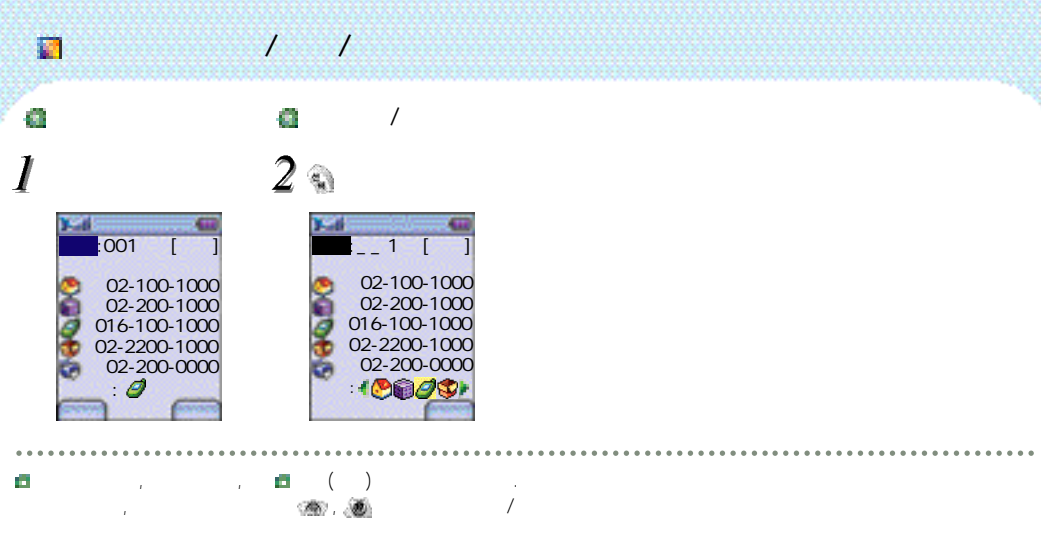

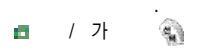

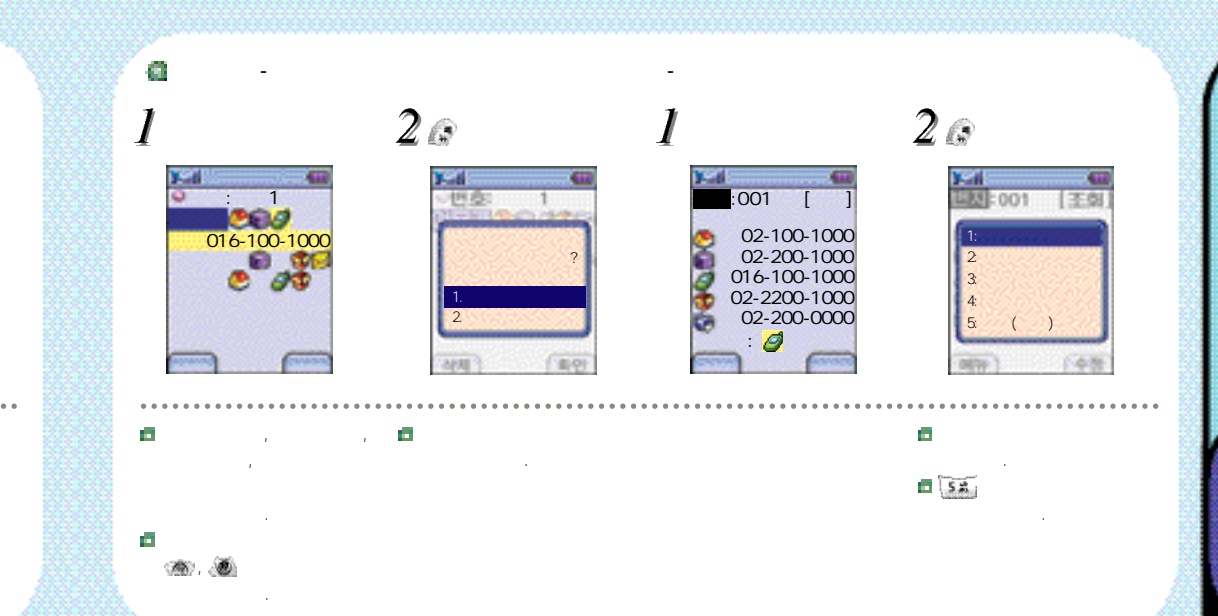

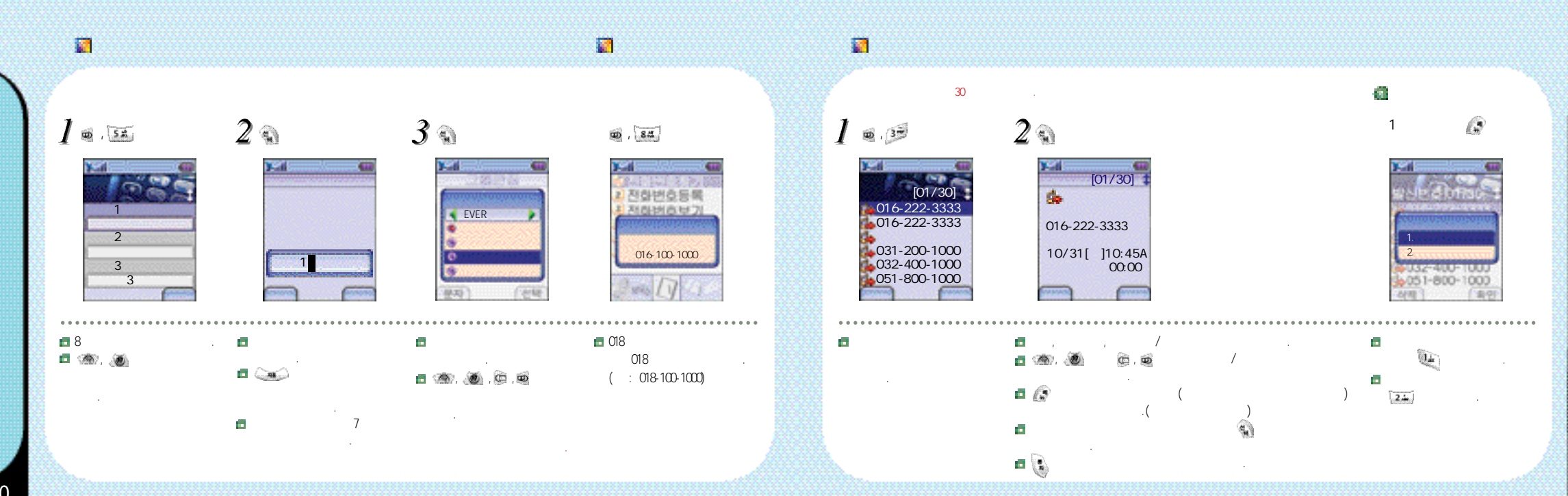

### 30 -03 [01/30] 6 016-222-3333 016-222-3333 016-222-3333 031-200-1000 10/31[ ]10:45A 00:05 051-800-1000 .....

### 121 100 (B. 🖂 , 🖳 낏ŀ 07:35 07:35AM \* 3 \* .....

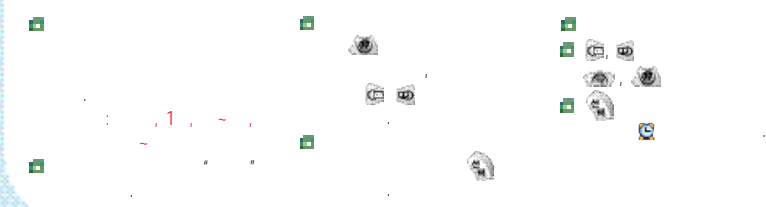

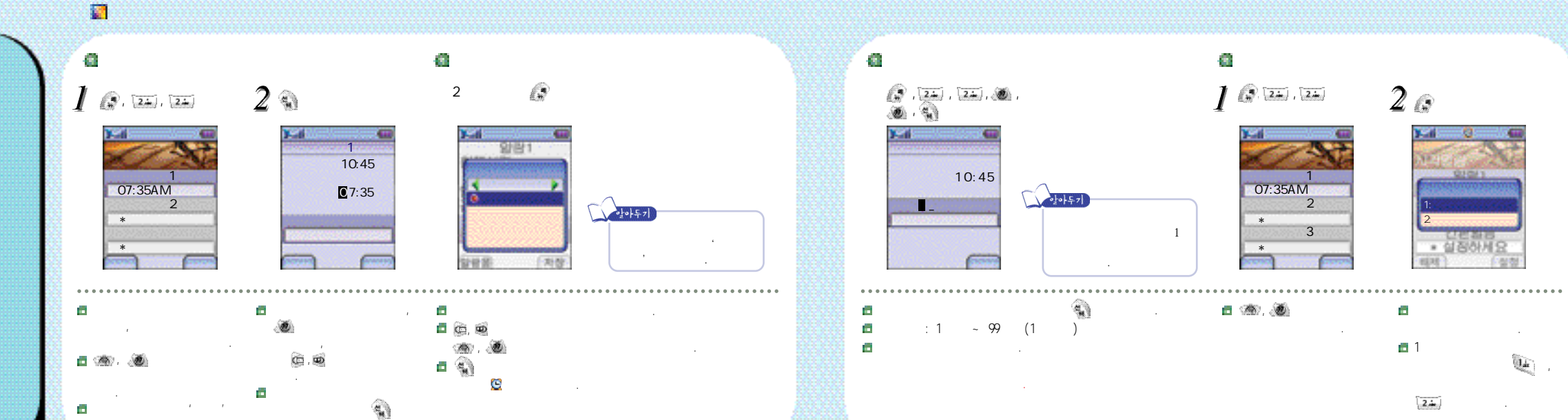

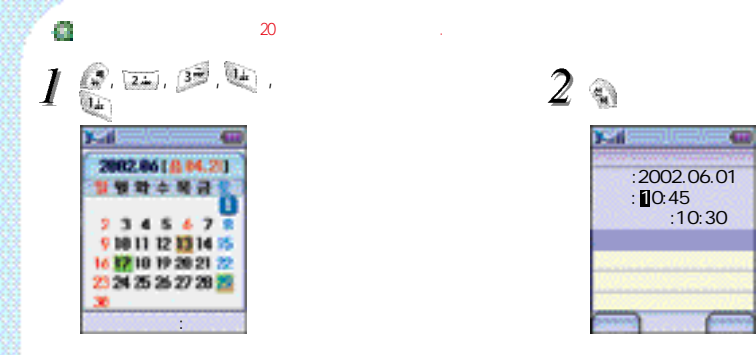

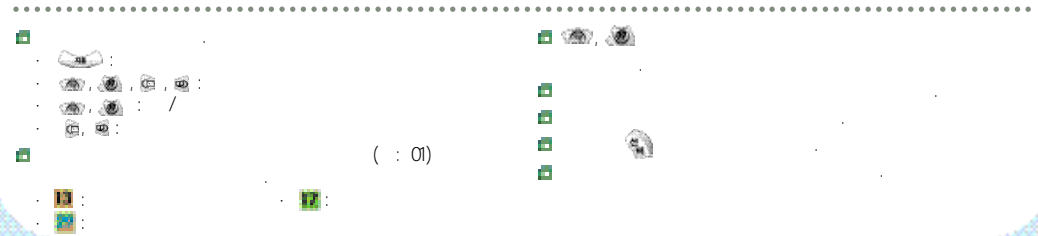

2 . . . .

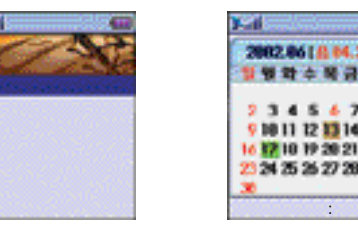

а.

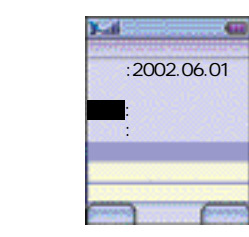

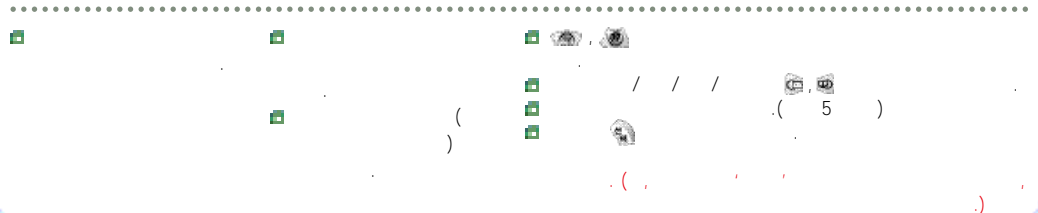

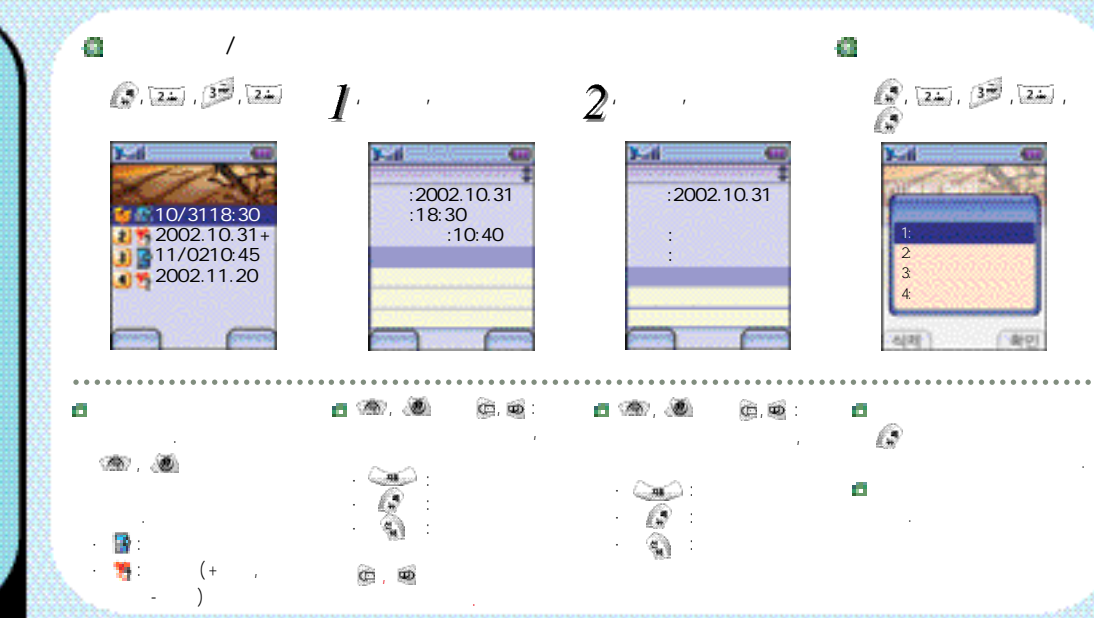

**(**, 121), **(39**, **(39**)

Q. III. (B. C.).

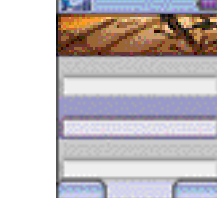

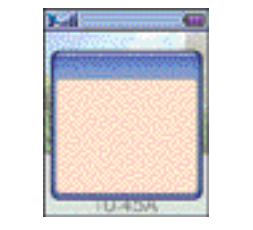

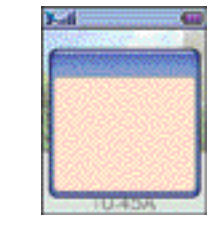

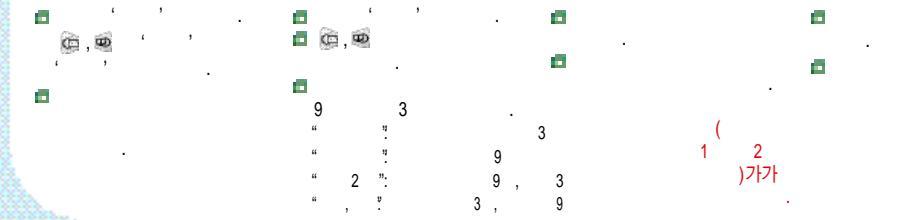

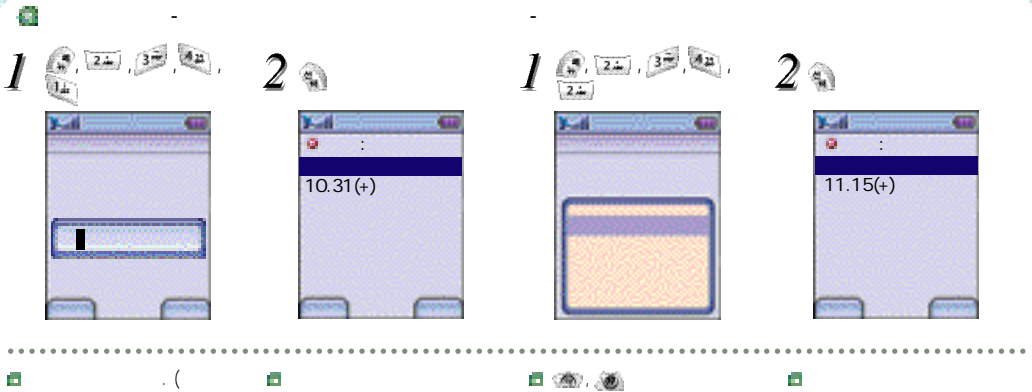

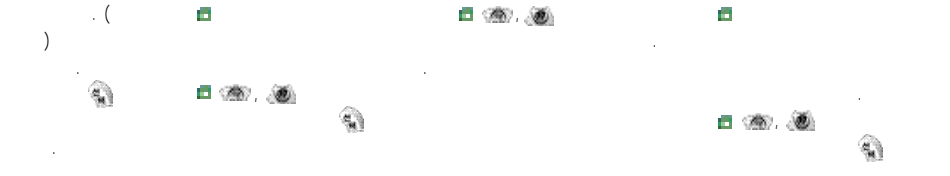

(2. Zin), 🚑

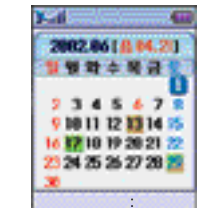

.

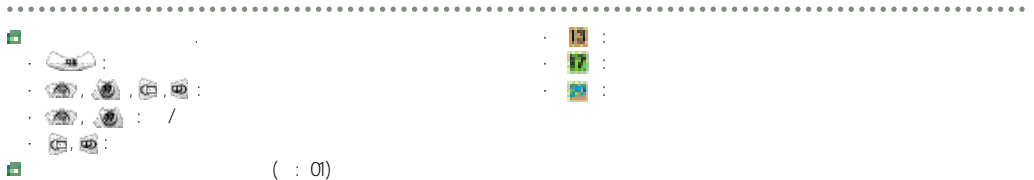

### 📔 D-Day

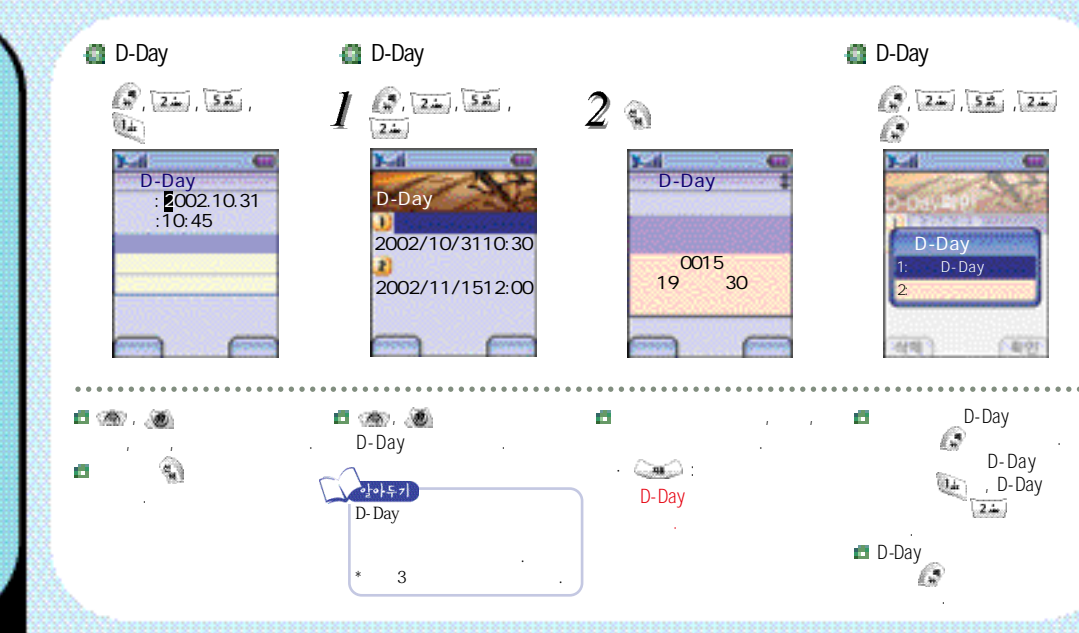

D-Day 5.2 2.

. . .

2002/10/3110:30 2002/11/1512:00

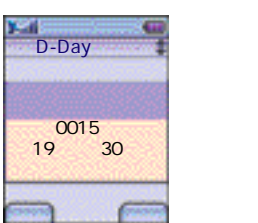

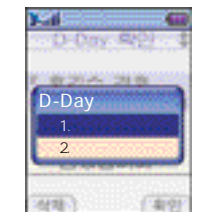

D-Day 💼 🍩 , 🗶 а. , , D-Day D-Day가 . 🗖 D-Day D-Day 가  $D \pm xxxx$ . ( , D+0000 D+0001 D + 0000 D-Day

3 🔊

1 1 3. 24. 84. .... 2. 2. . 84 (2, <u>2</u>. 68 (2), (Zin), 🔄 10/31 21:13 2002. 2002. 03. 2002. 04. 가 (:3+2+2) 2002. 06. 01 2002. 06. 01 10 31 11:23 ........ 

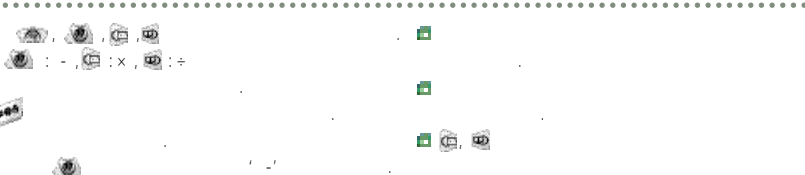

 2002.06.01
 2002.06.01
 2002.04.21

 7
 7
 7

 7
 7
 7

🗖 🖓 🛲

2002. 03.

1 0 0 가 가 가 7 magic 가 17 20 100 100 100 magic : 0161001000 10/31 10:45A 2/70 10/31 10:45A 0166003000 10/31 10:45A 0161001000 10/31 10:45A 0161001000 05/05 12:12P 0161001000 10/31 10:45A < 0/20 EVER 2002/09/07[ 10:45A .... . . . . 

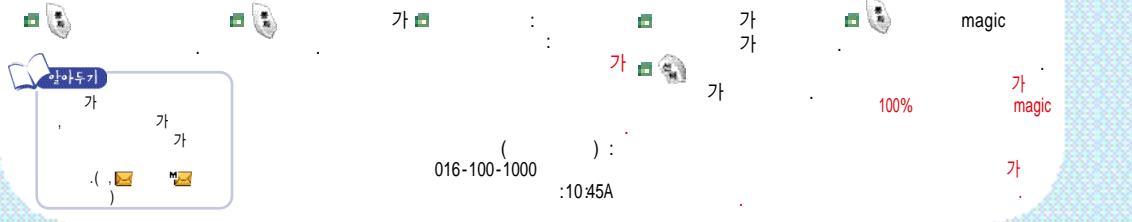

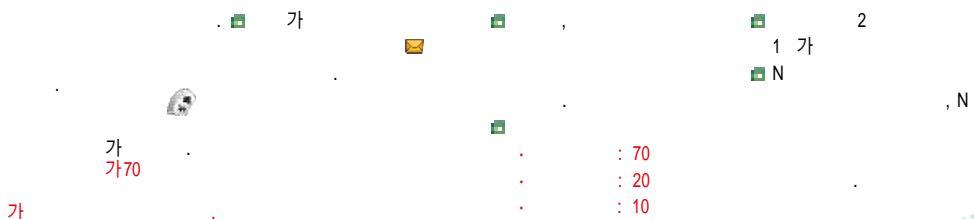

. . . . . . . . .

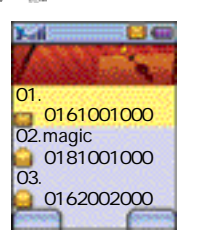

0161001000 10/31 10:45A

10

(c)

• 🕼

M M  $\sim$ 🖂 : .  $\ge$ 

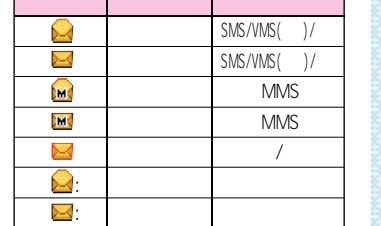

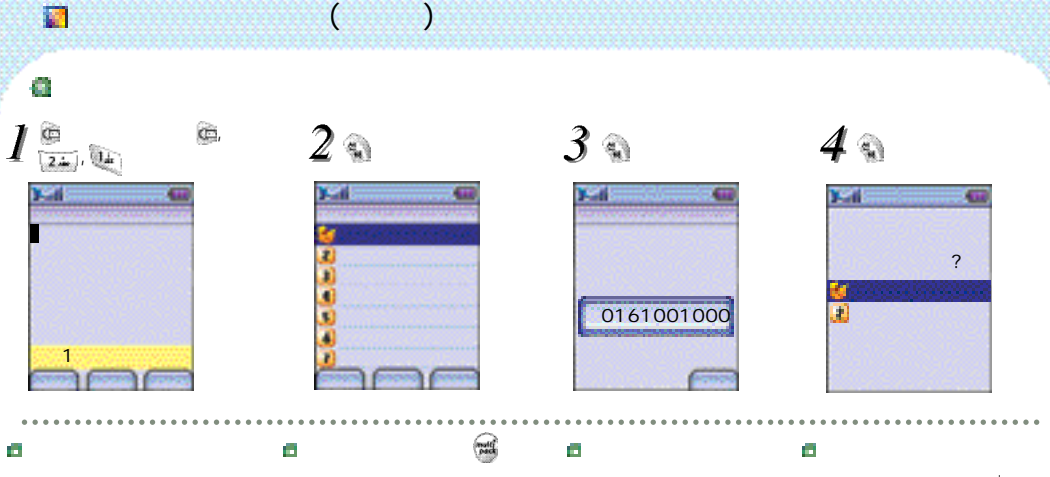

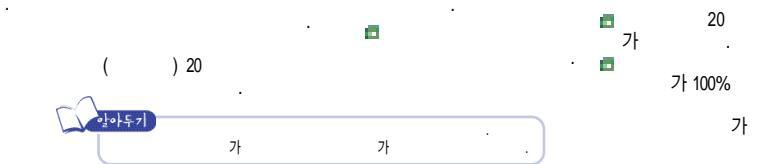

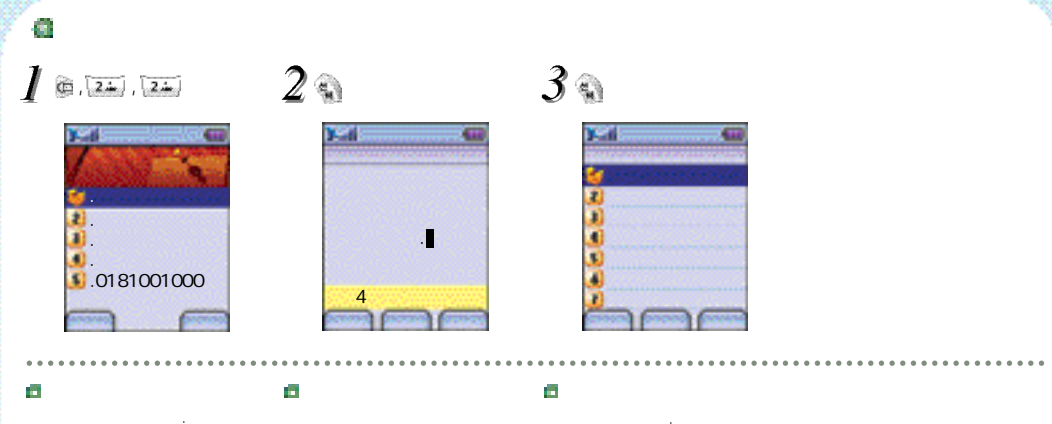

■ (1996)、 後) ■ 71

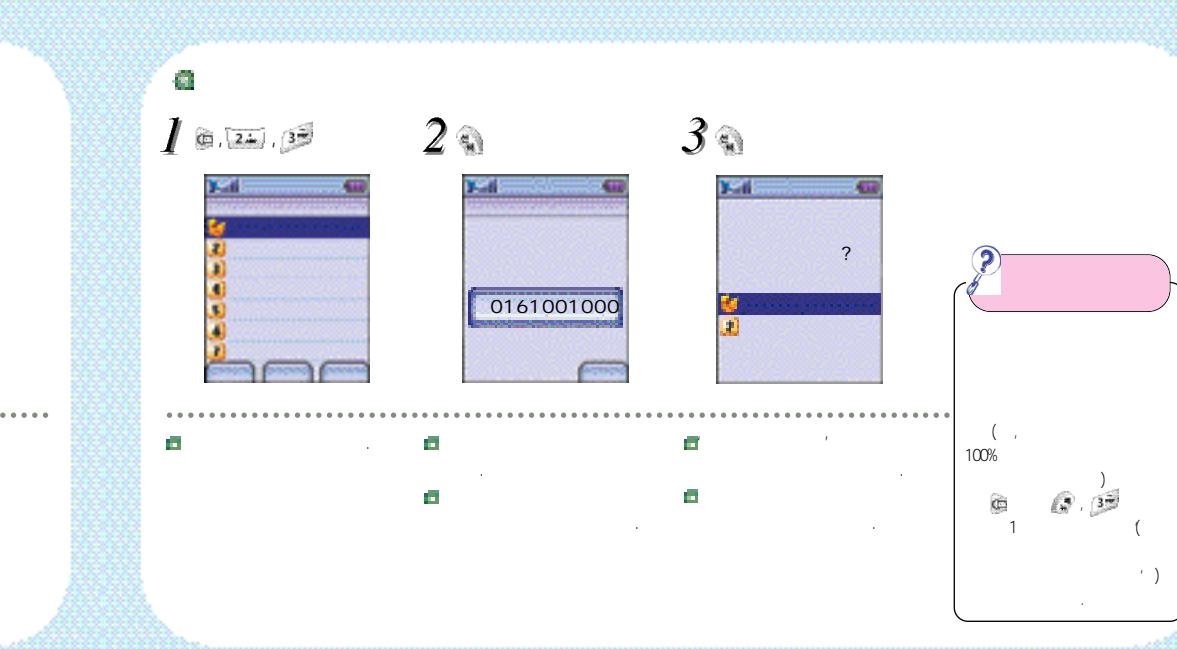
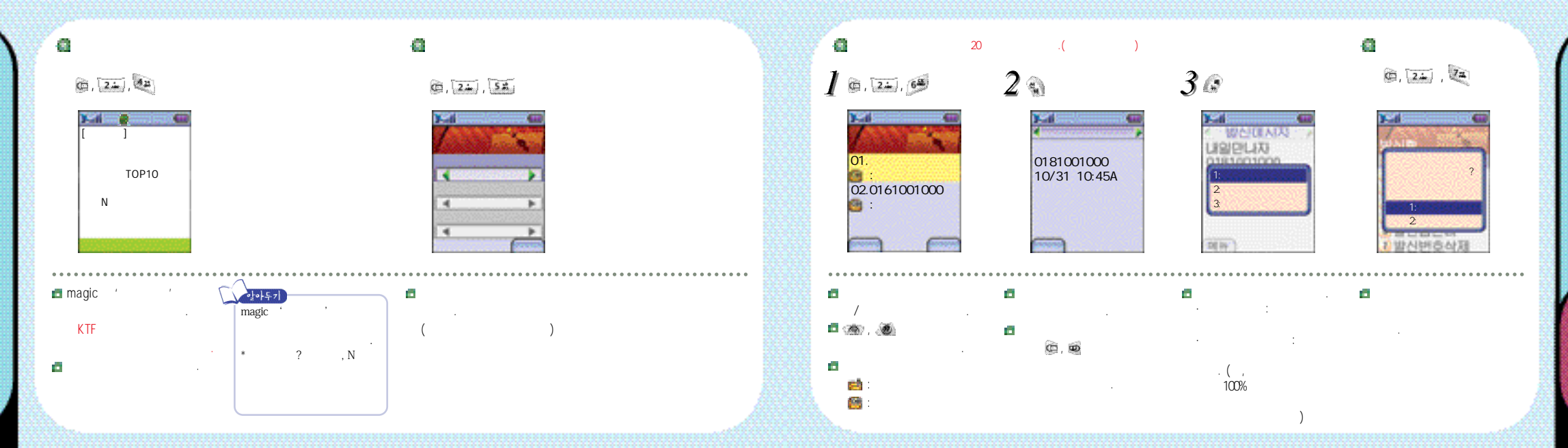

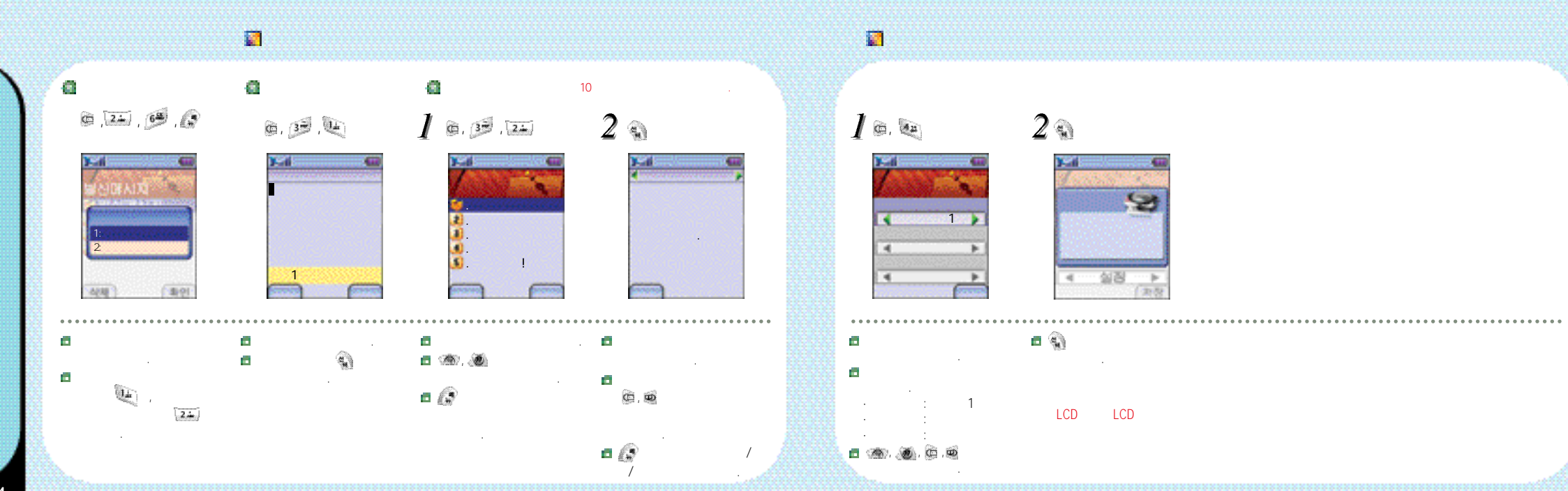

## 🖬 magic@ (SMS)

## 🖬 magic 🧑

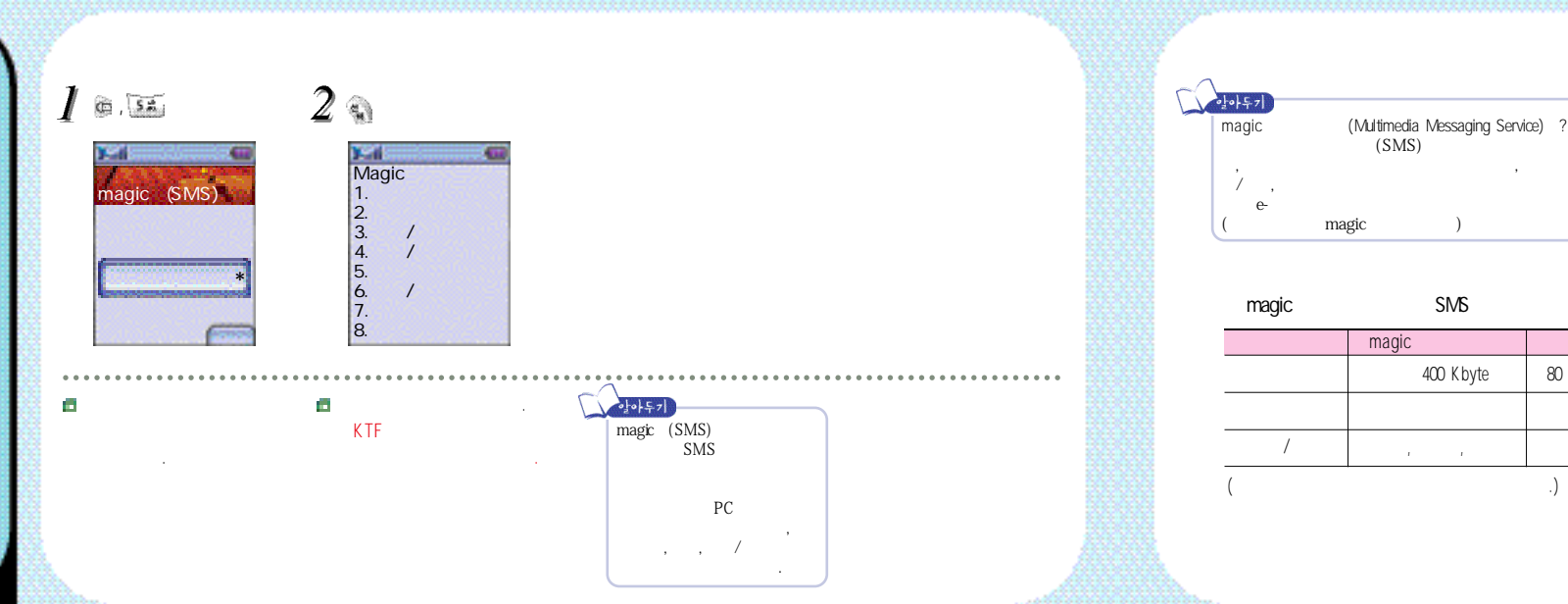

Pull 가 30 13 6 0161001000 04/16 08:30A 0161001000 04/16 08:30A 04/16 06:30P :65K :65K

SMS

80 Byte

Push 1

. . . . . . . . . . . .

Pull

77

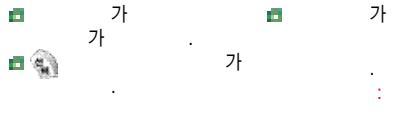

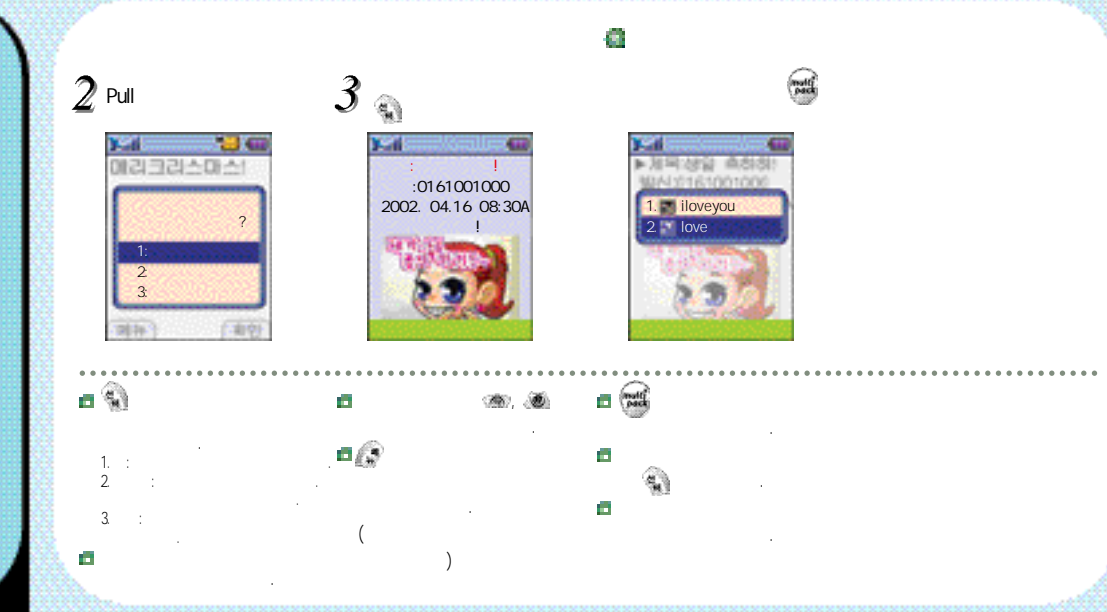

TUTIONALIPLER

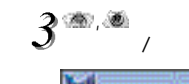

TH XEAA

JPEG001

JPEG002

JPEG003 JPEG004 JPEG005 JPEG006

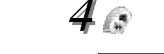

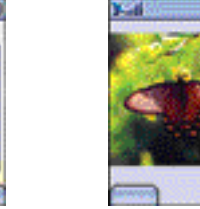

.....

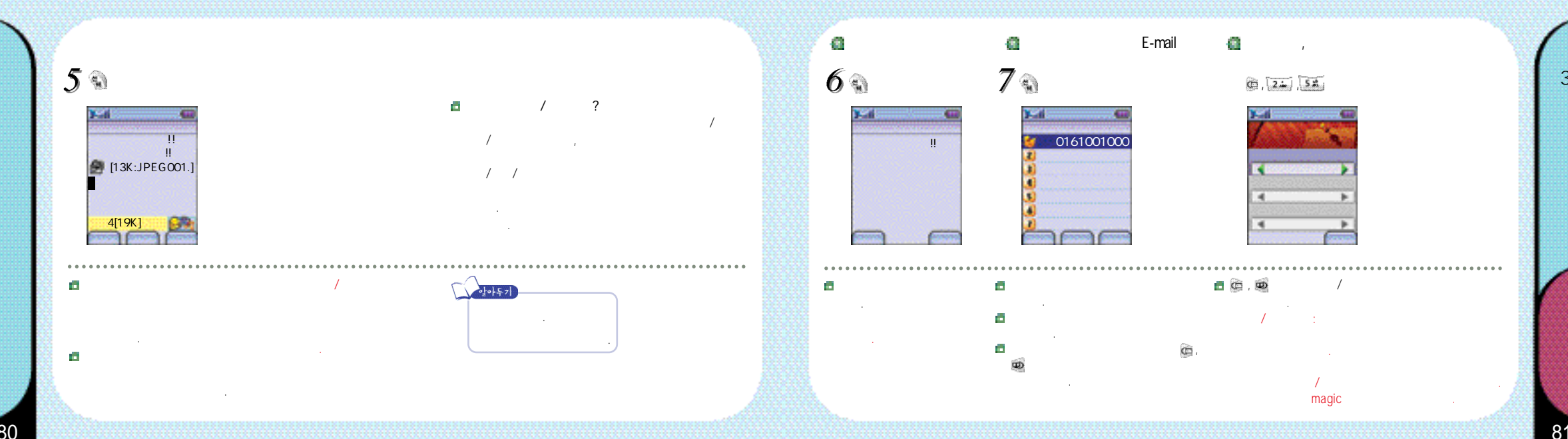

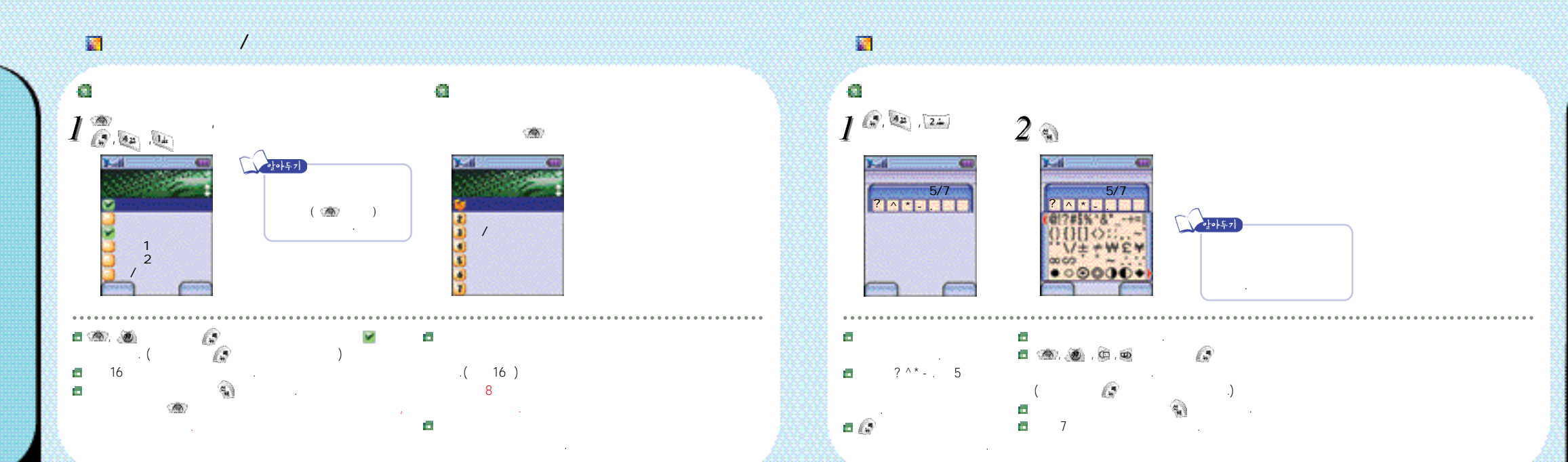

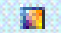

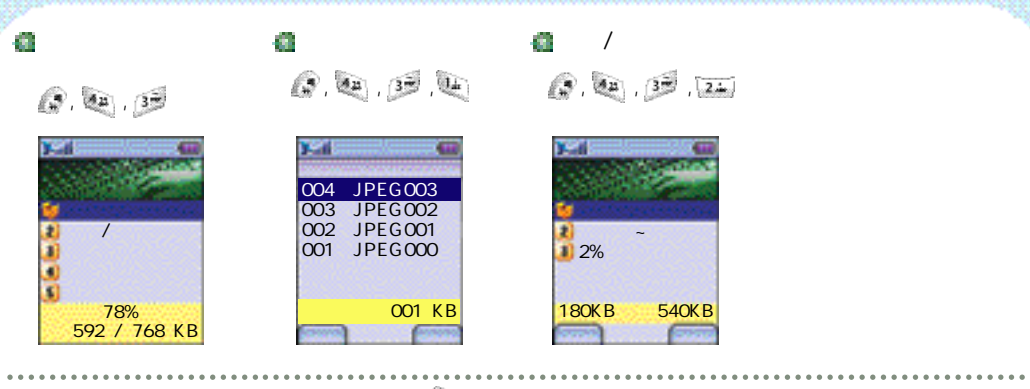

4 - 62 가가 가 가 12 가

63 63 Q, 🐏 , 32, 32 (P. 22, 32, 22) -가

132KB

30KB

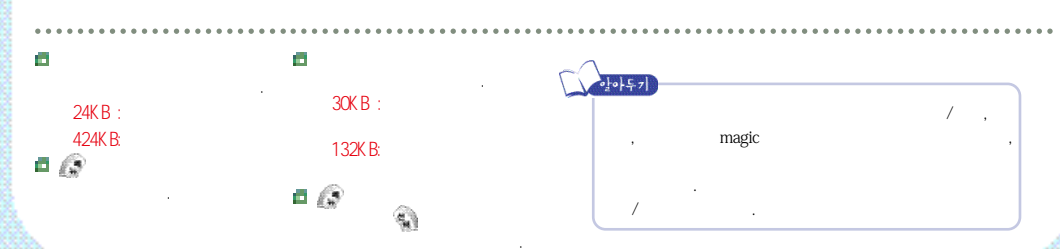

424KB

24KB

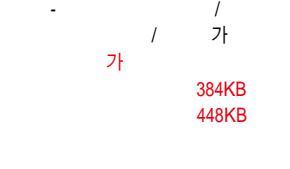

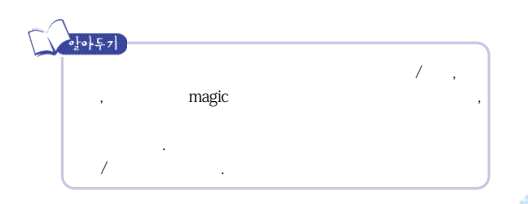

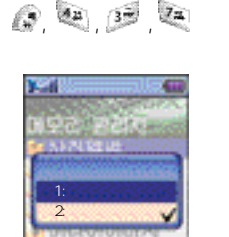

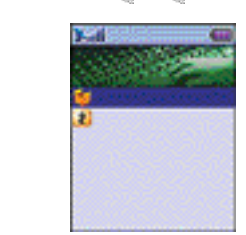

(P), (A),

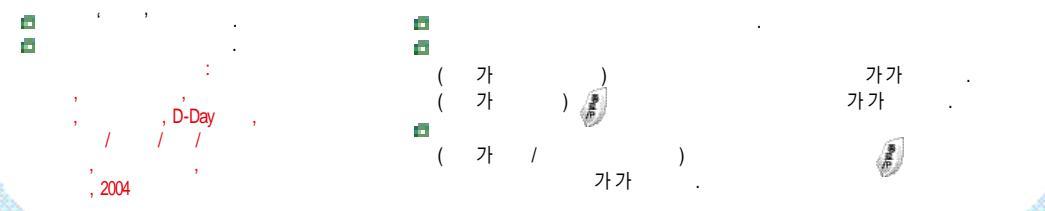

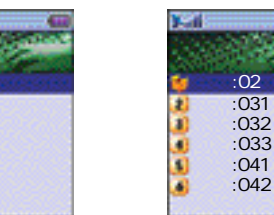

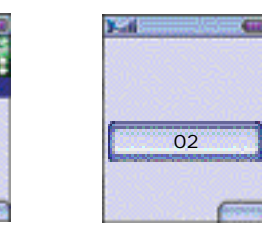

..... '''. 🗖 🕬 , 🗶 . 🗖 🚯 . .

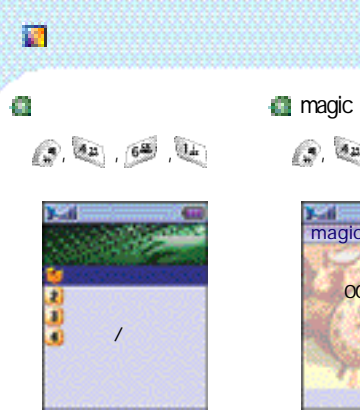

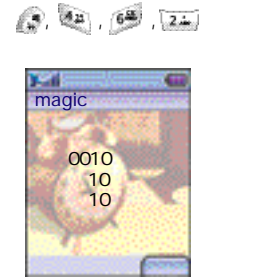

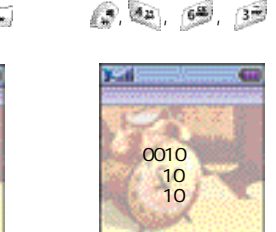

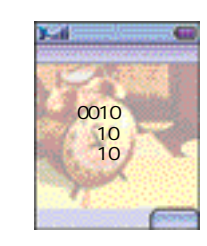

69.

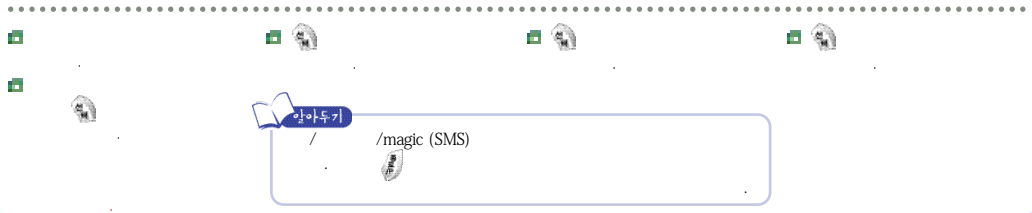

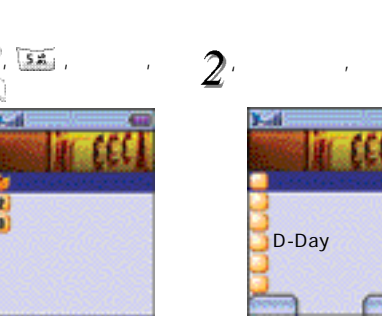

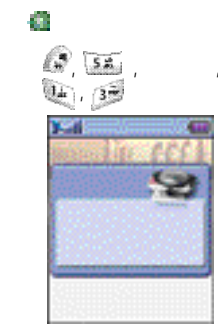

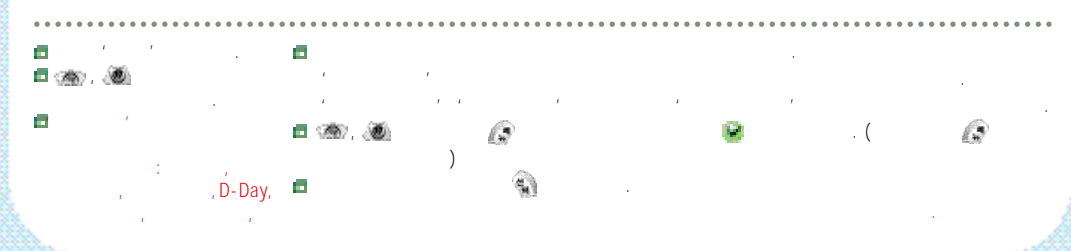

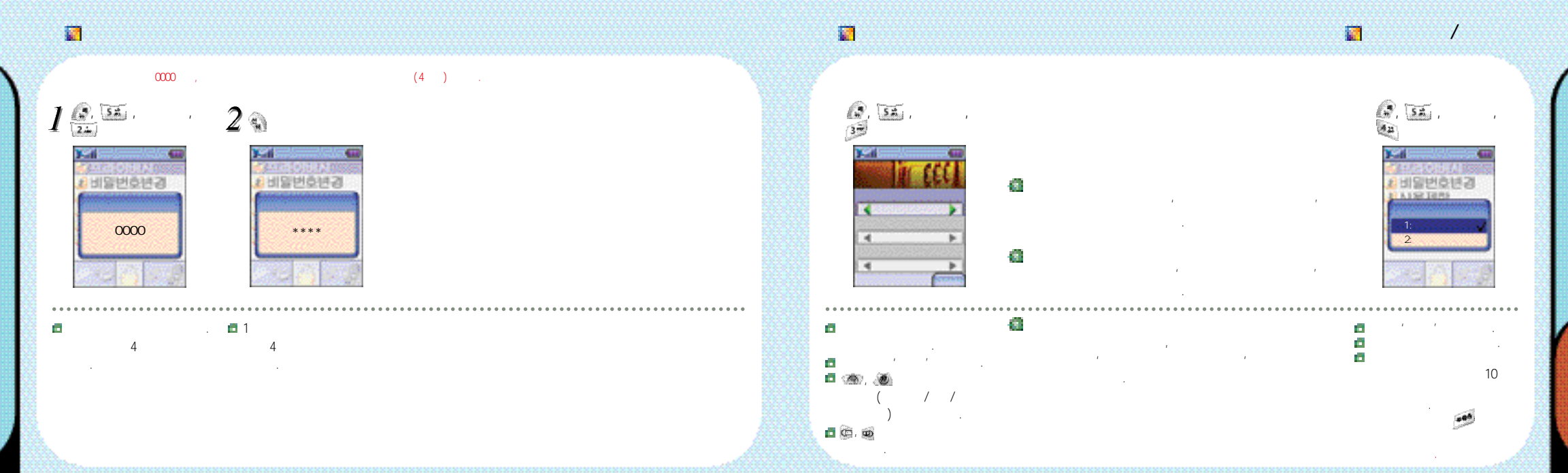

🚺 가

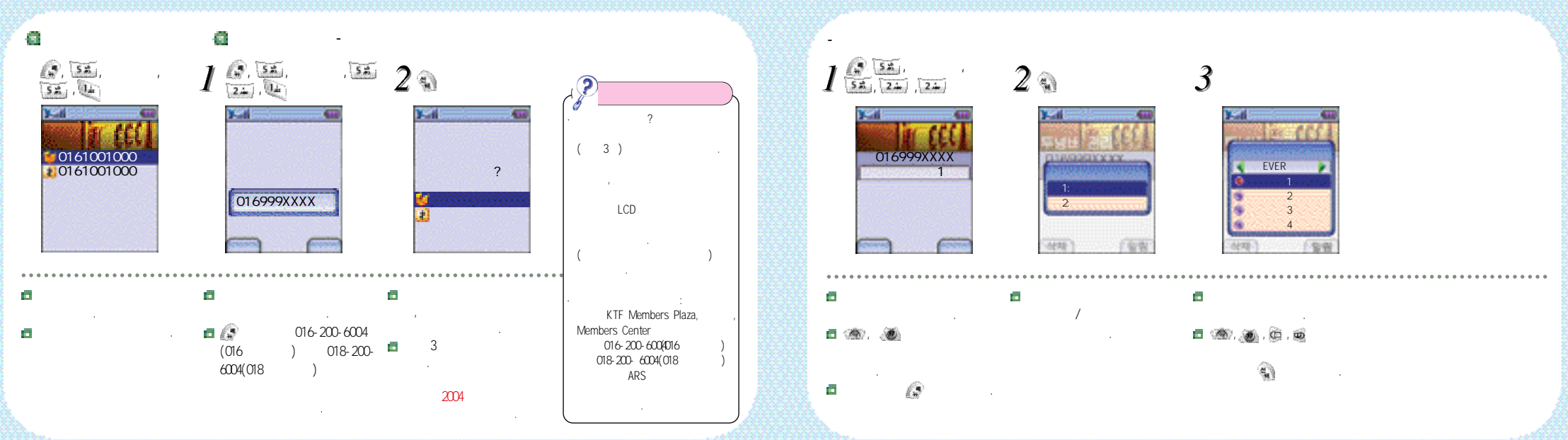

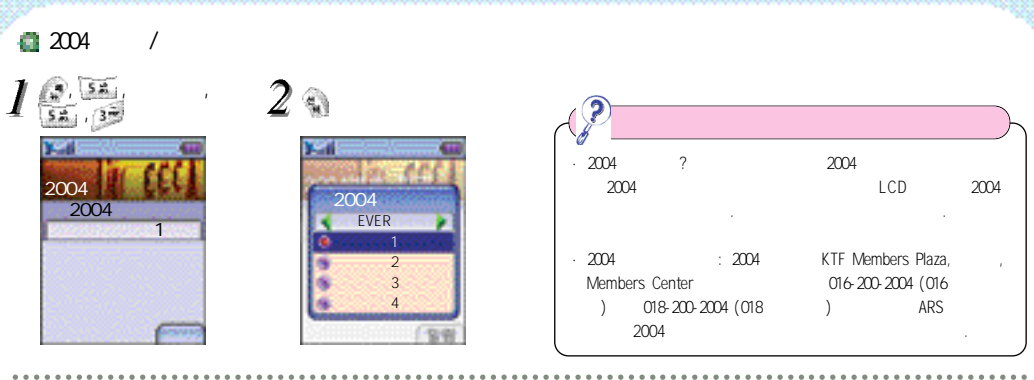

2004

2004

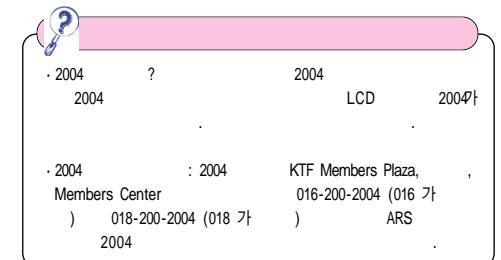

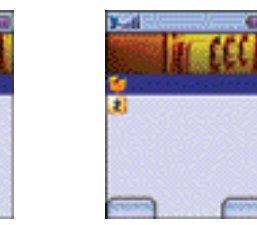

/ ,

-

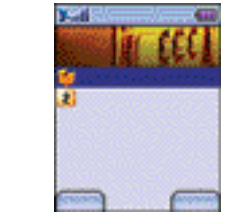

가

. (

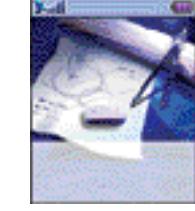

95

가

Π.

.....

: , 🗖

,

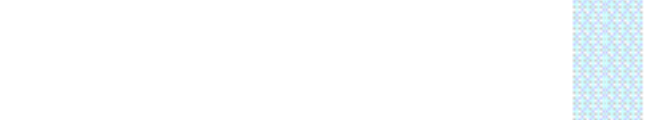

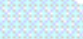

0

œ, 👳

## $\mathcal{Q}$ 5 ..... kildong@ktftech. com

### Ø 63 æ

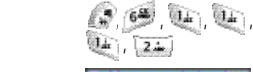

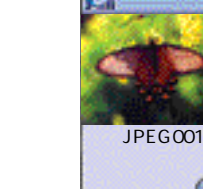

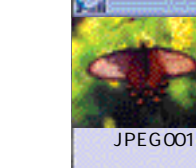

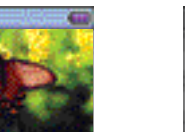

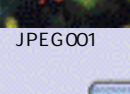

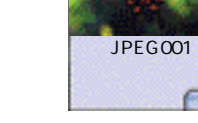

E CE.

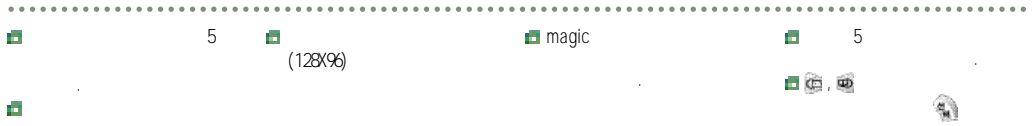

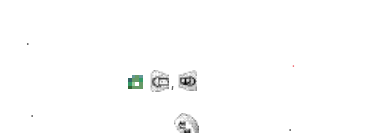

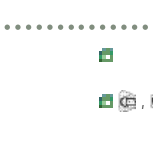

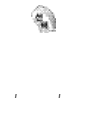

-

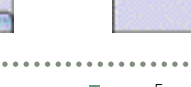

)가

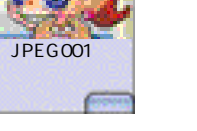

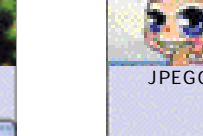

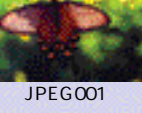

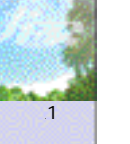

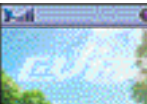

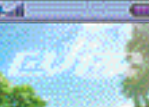

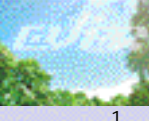

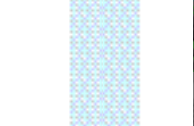

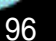

di B

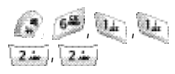

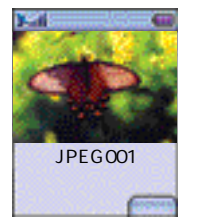

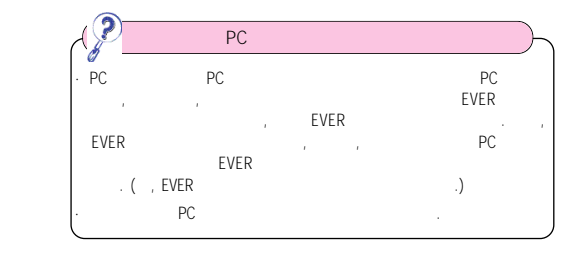

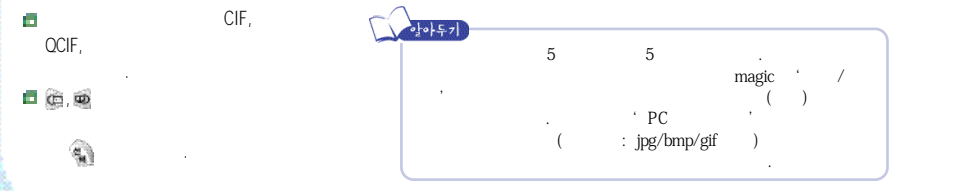

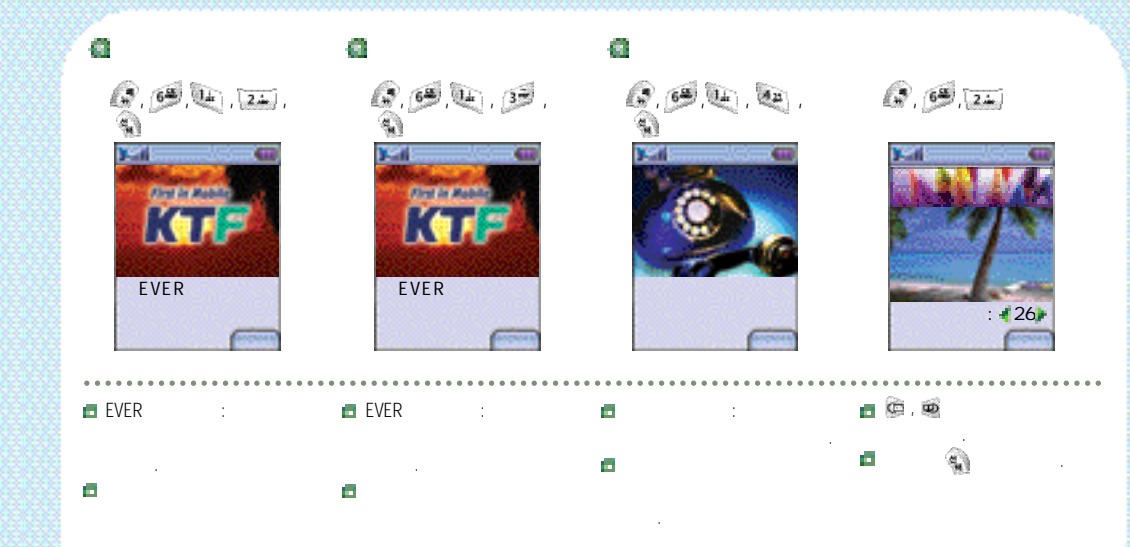

### **[**] /

£, 6ª , 37

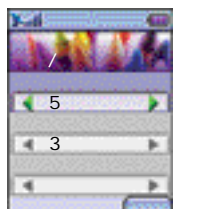

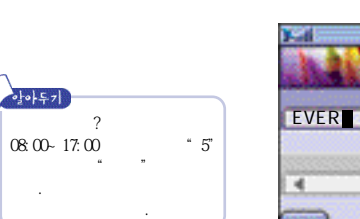

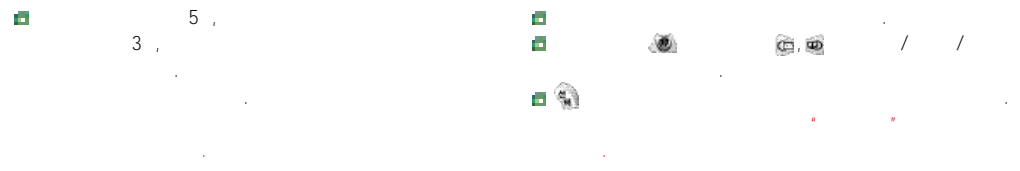

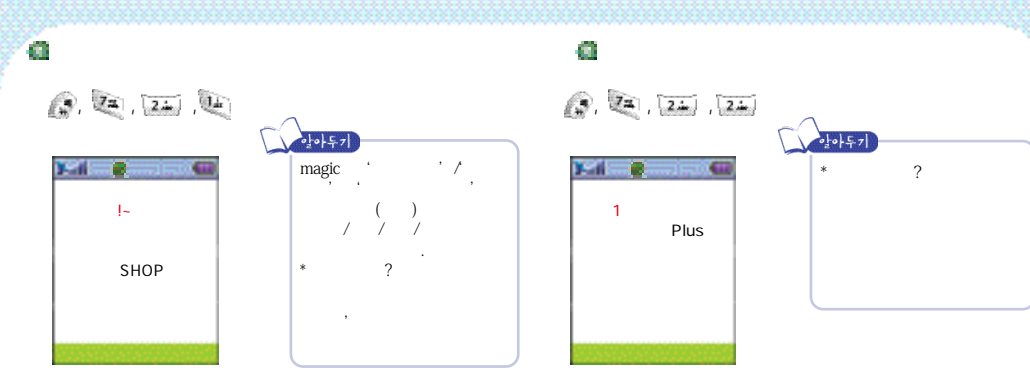

101

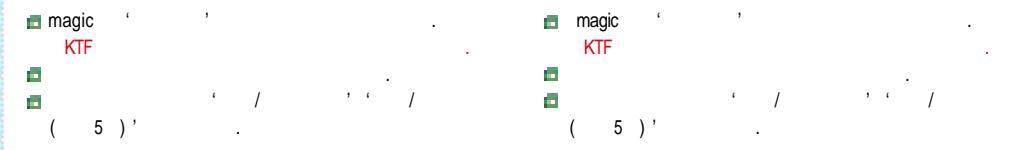

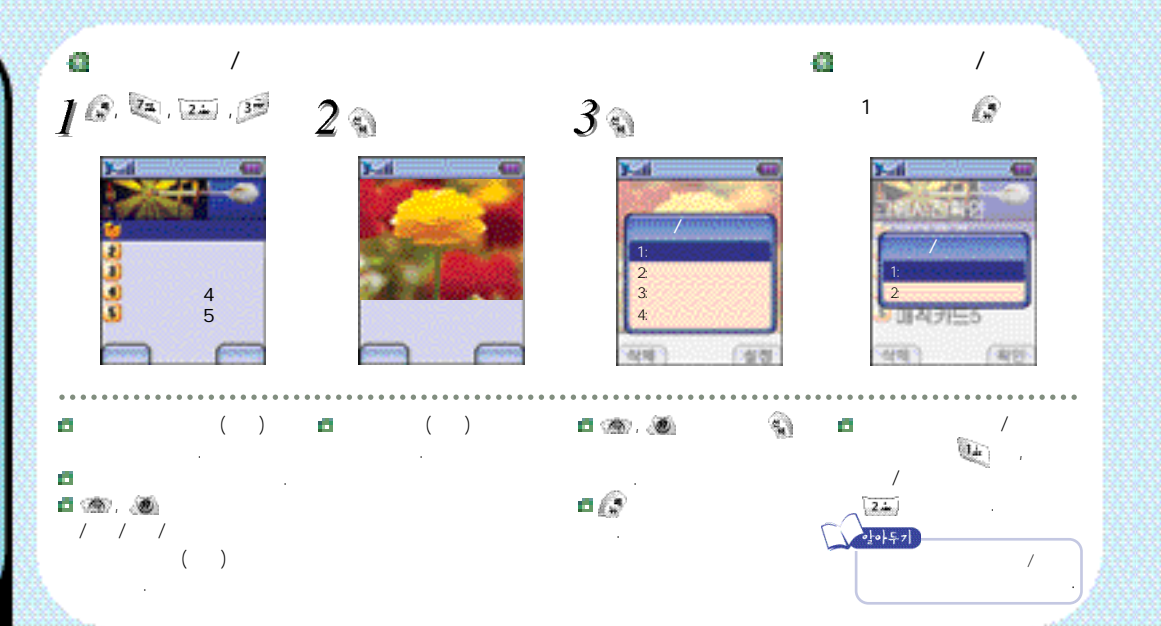

Q. E. B.E

6 a

#### .....

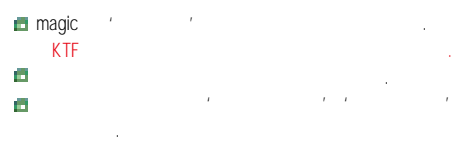

 Imagic
 "
 "

 \*
 ?

 •
 ?

 •
 ?

Ø

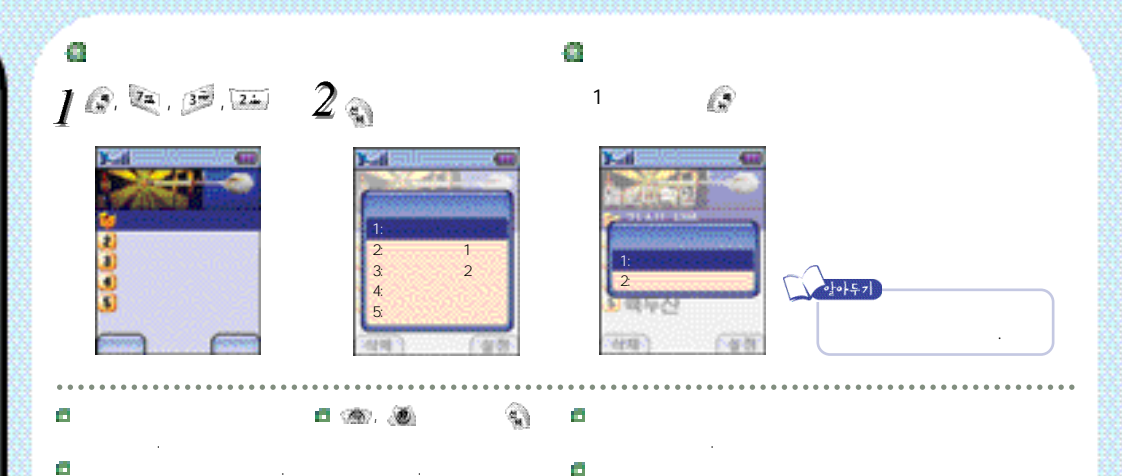

.

.

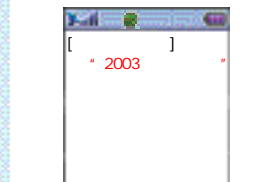

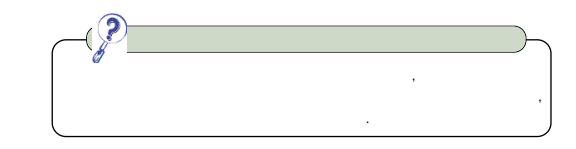

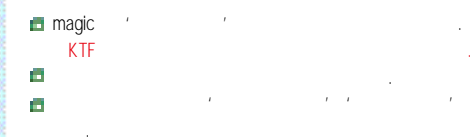

magi +

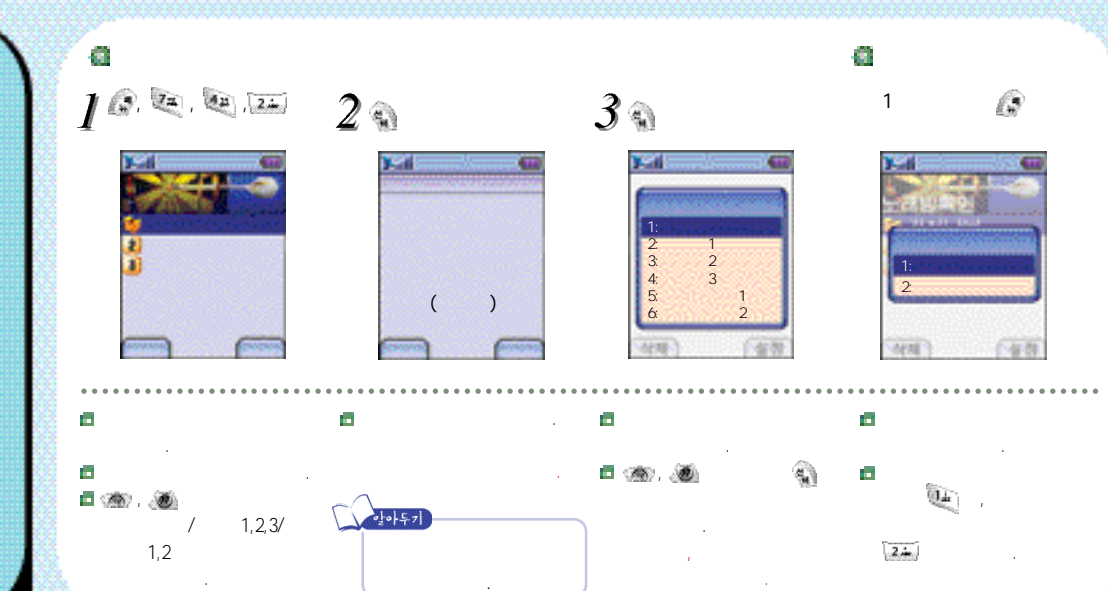

<

K100

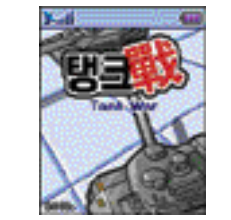

>

K100

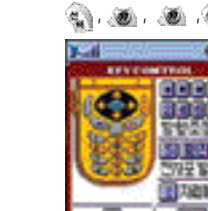

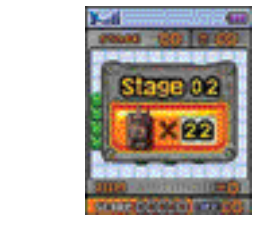

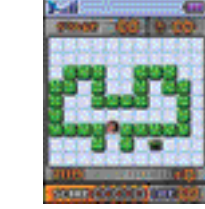

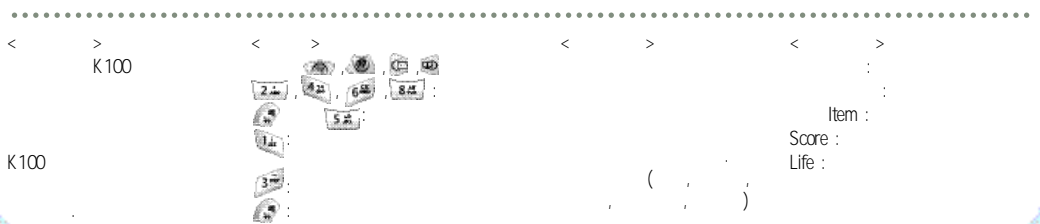

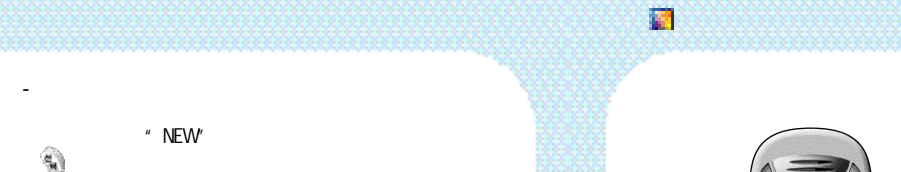

가

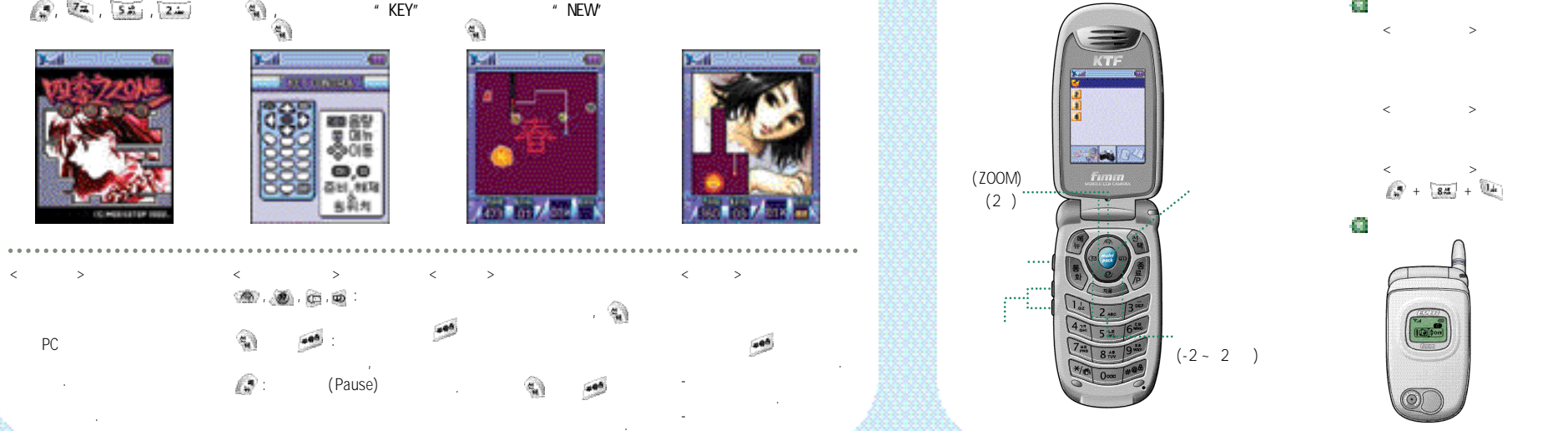

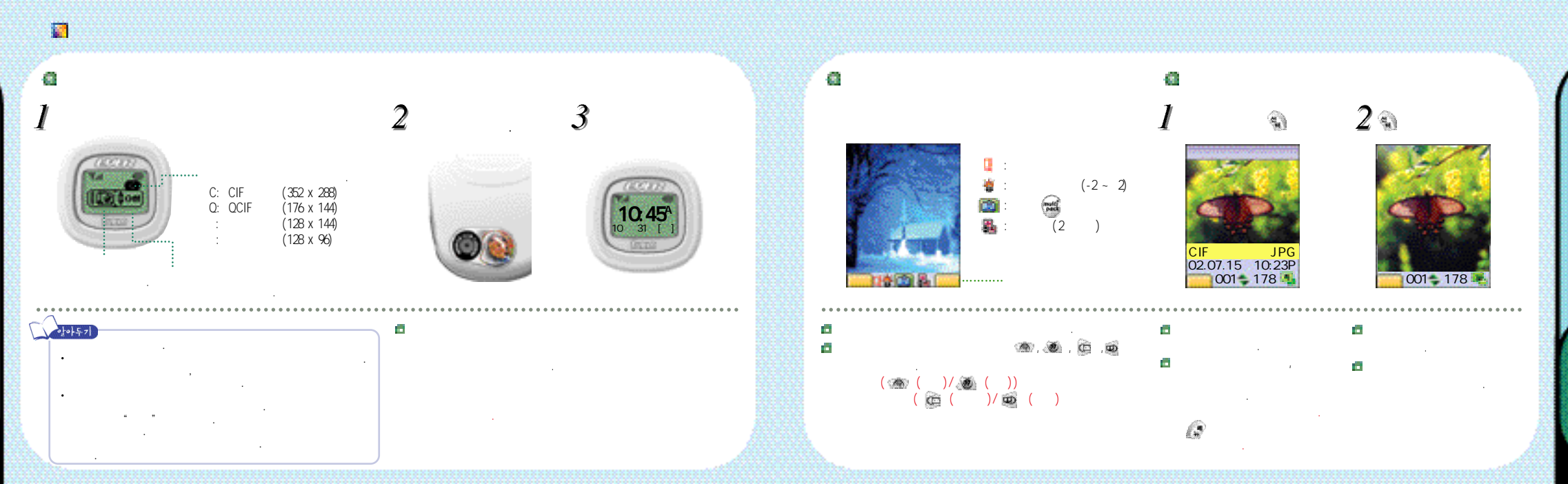

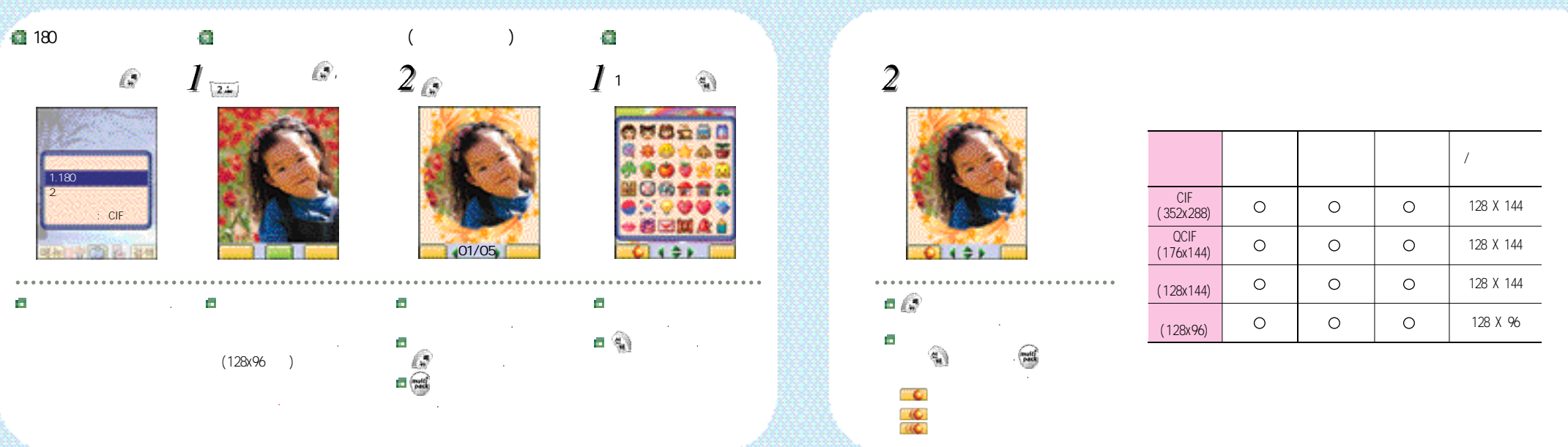

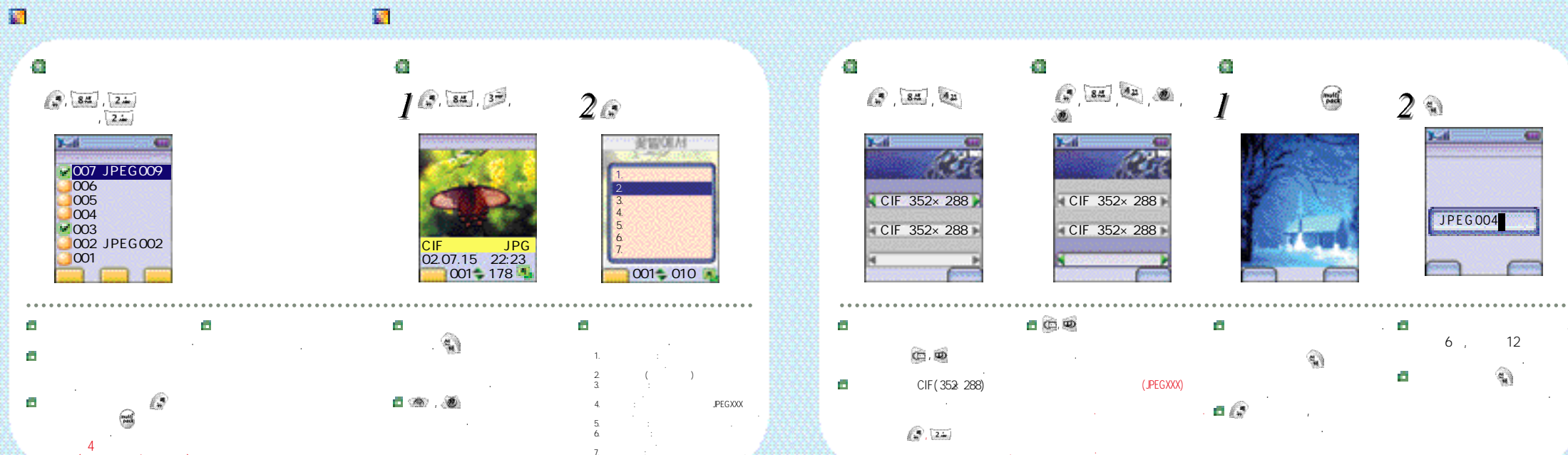

🖬 magic 👳

## 👩 magīc@

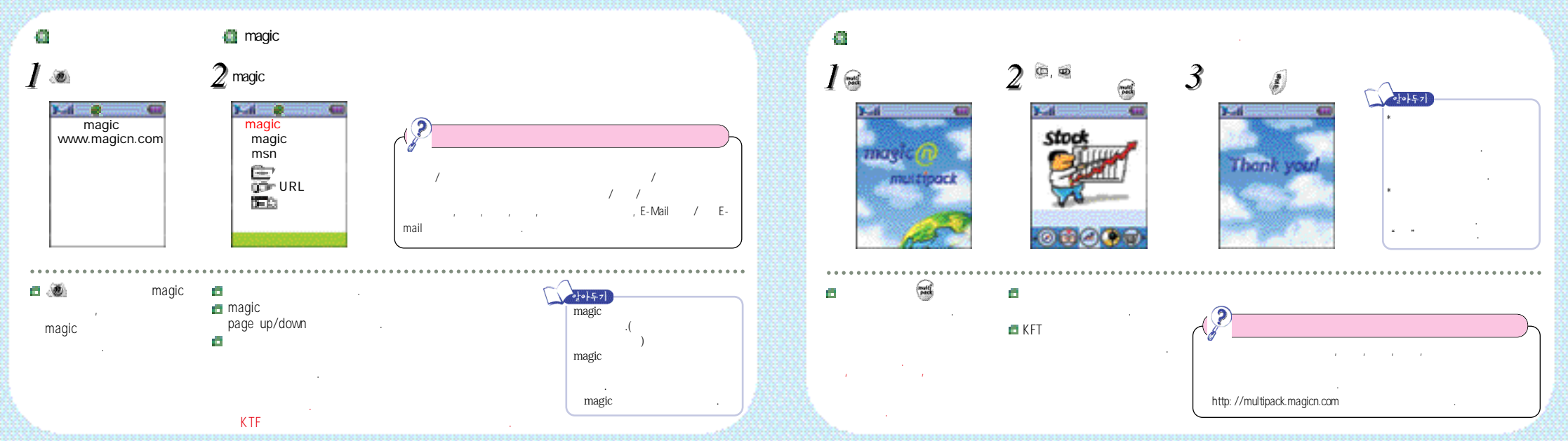

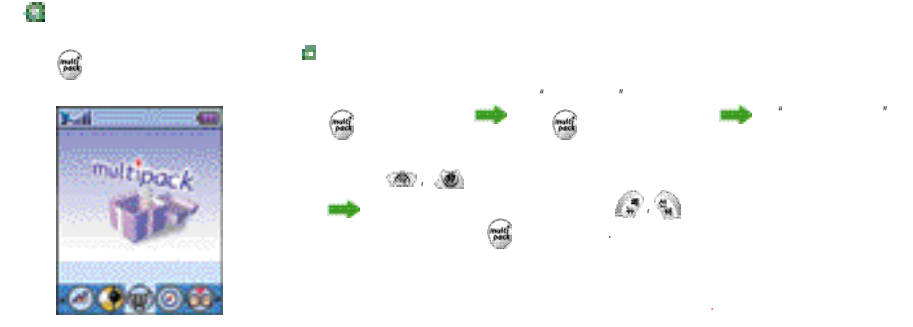

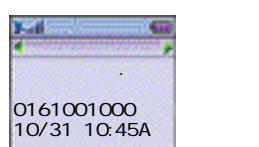

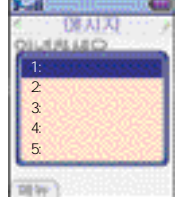

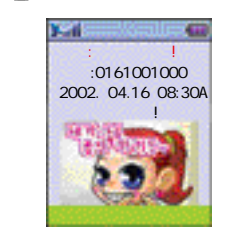

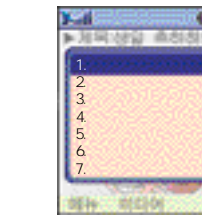

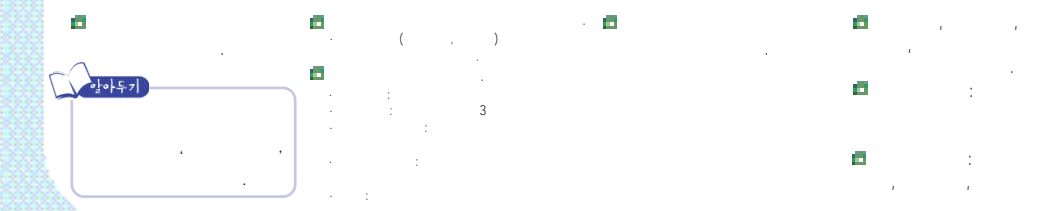

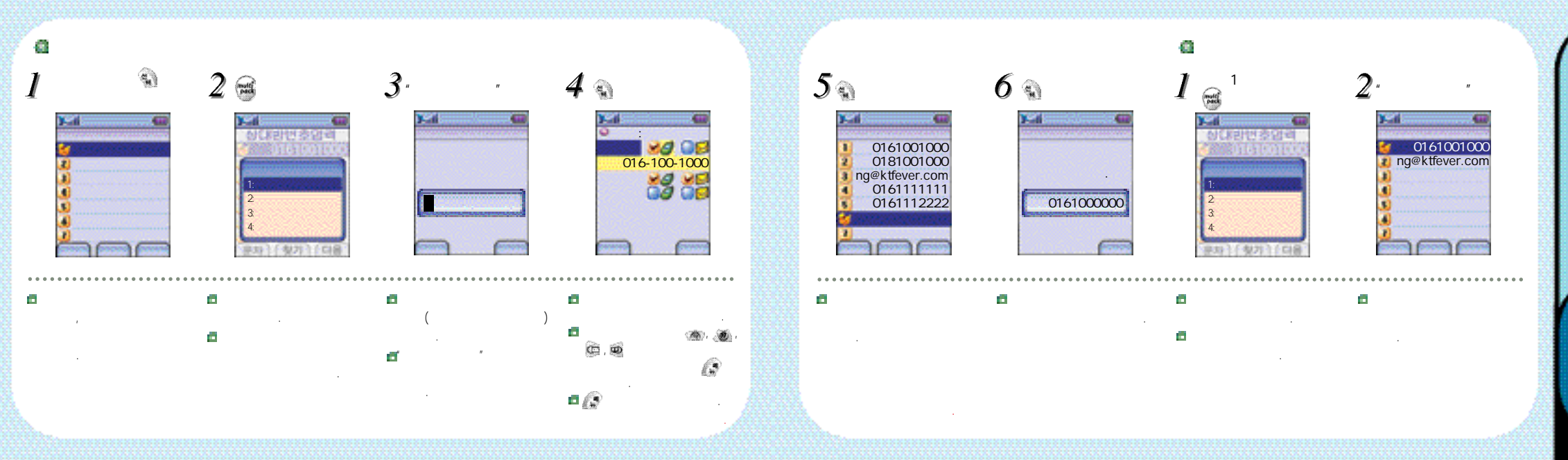

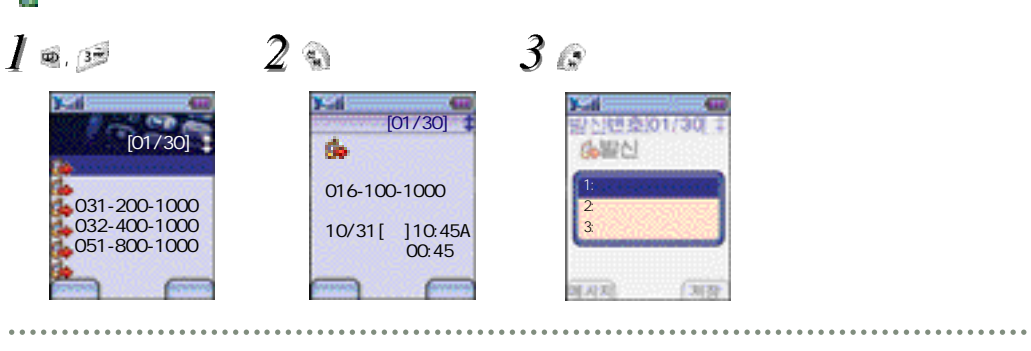

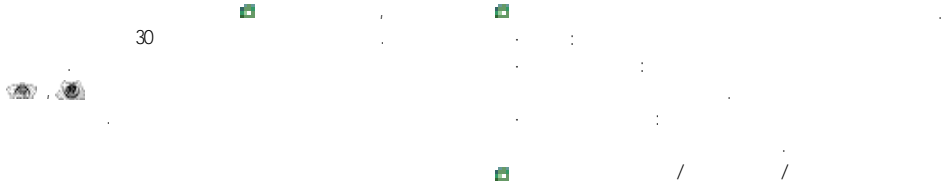

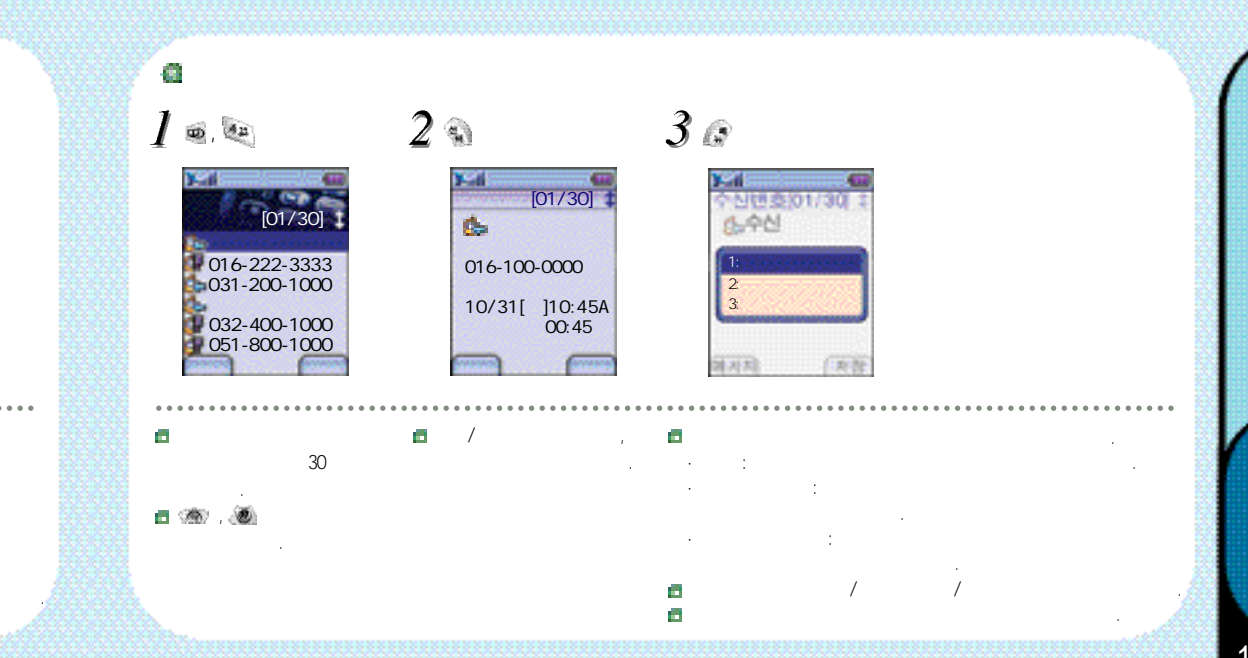

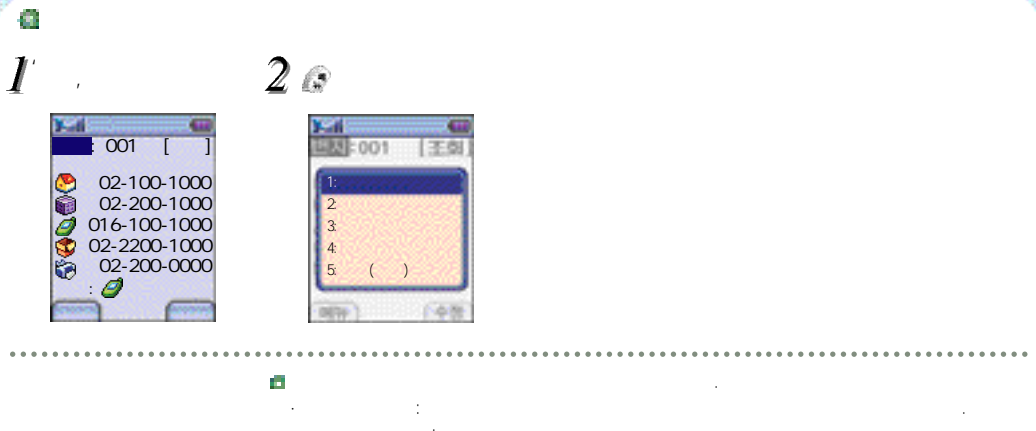

.

.

а.

4

· · · ,

# 🐵 , 🖼 , 📷

.

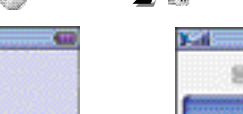

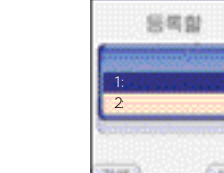

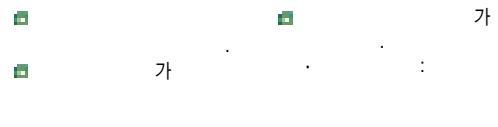

125

Supplement E-VE'S KTF-X3000 0 :02 :031 :032 4 02 :033 . ũ :041 :042 ..... PC Communicator 가 🗖 🕬 . A/S

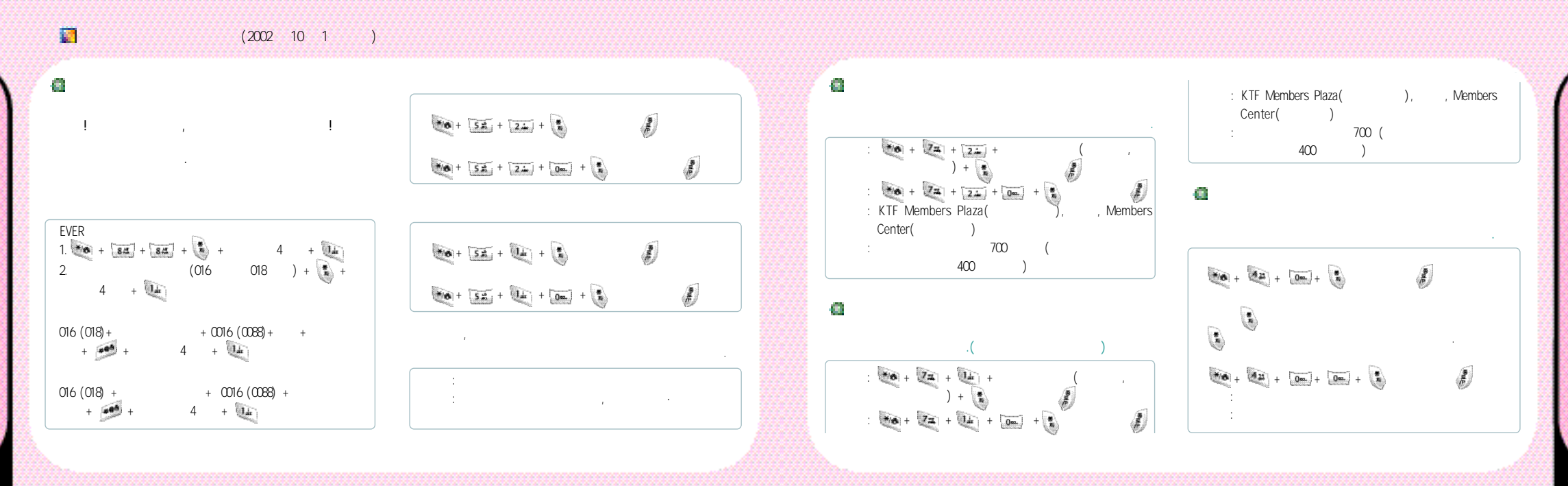

## PC Communicator

PC

PC

PC

PC

PC

PC

PC

PC

PC

PC

KTF

PC

130

- EVER

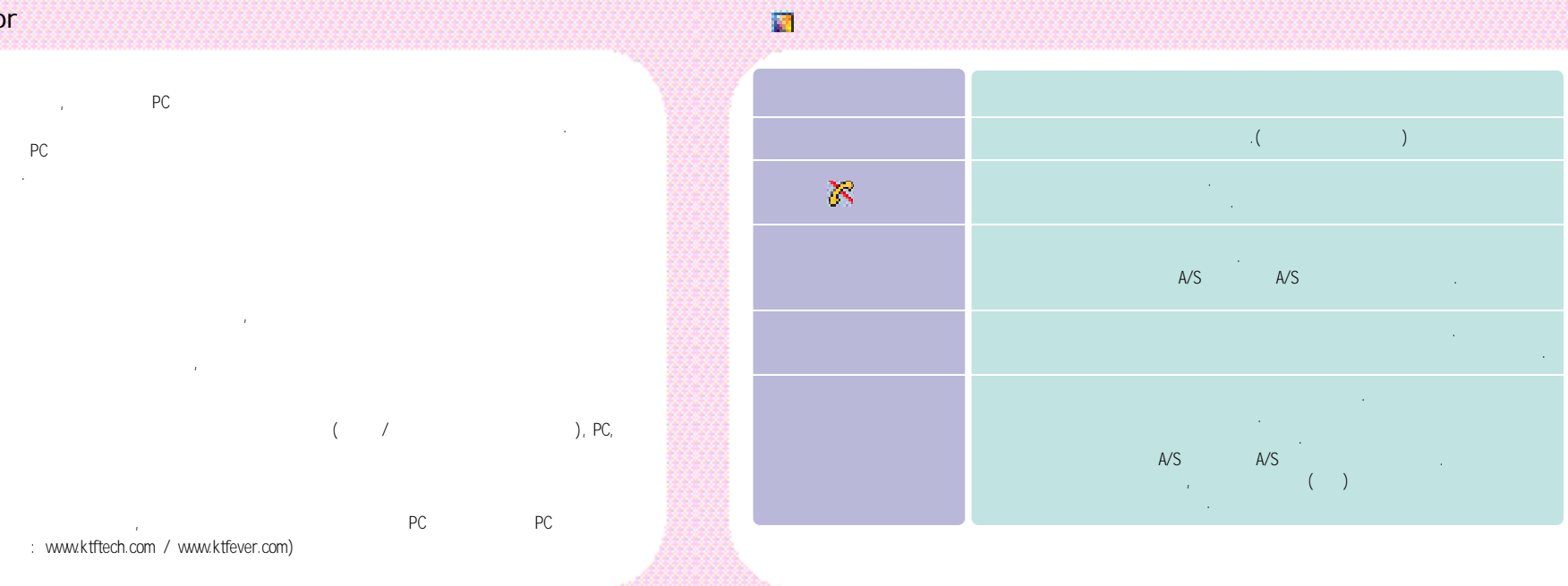

## MEMO

| (KBT-X3000SL) |  |
|---------------|--|
| (KBT-X3000ST) |  |
| (KRC-X3000)   |  |
| (KDC-X3000)   |  |
| - A/S         |  |
| •             |  |
|               |  |
|               |  |
|               |  |
|               |  |
|               |  |
|               |  |
|               |  |
|               |  |

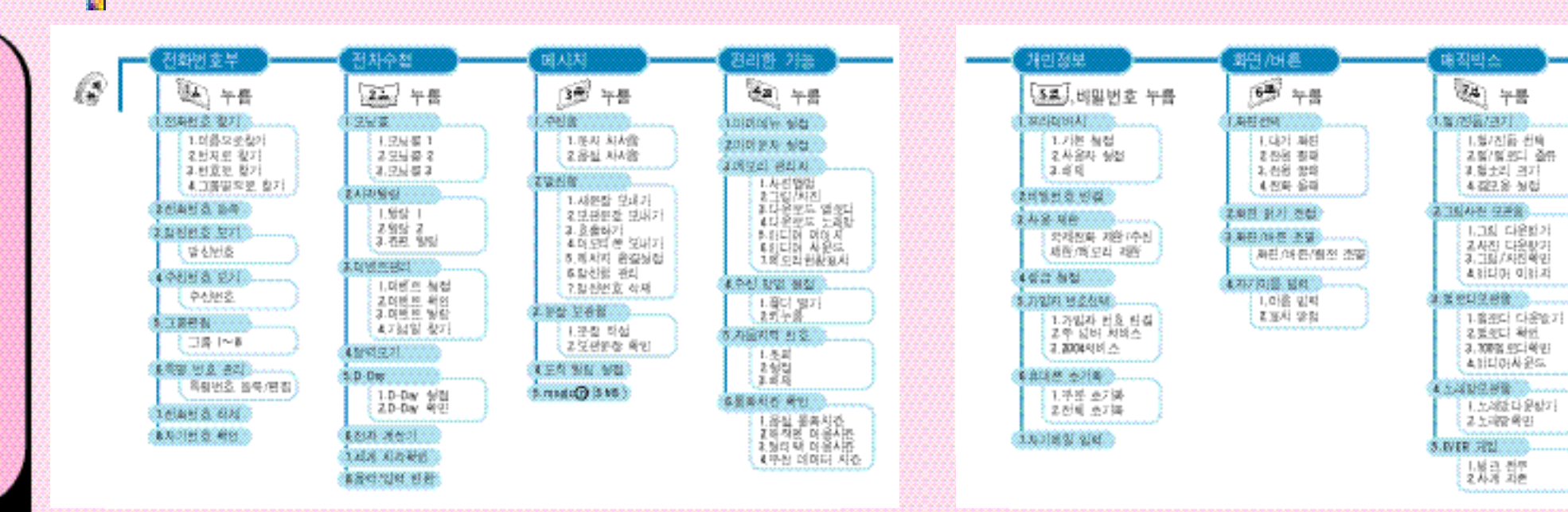

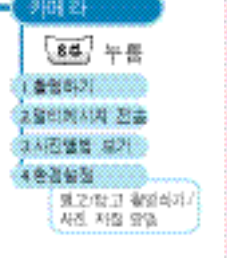

| 다이어 뉴<br>(국왕) 누름<br>( 코지사리로 42)                                   | EAIA<br>資本書<br>Atta                                              | 전화번호부<br>(11년 1년 1년 1년 1년 1년 1년 1년 1년 1년 1년 1년 1년          | mage@<br>@ 15<br>mage@ | 046<br>@ 78                      | (mm)  | (TX) : 1751.25 ~ 1778.75MHz<br>(RX) : 1841.25 ~ 1868.75MHz<br>: ±8.5 × 10 <sup>-8</sup> (±150Hz)Hz<br>: 83.5(L)x44.7(W)x20.6(H) |   | 4 |
|-------------------------------------------------------------------|------------------------------------------------------------------|------------------------------------------------------------|------------------------|----------------------------------|-------|----------------------------------------------------------------------------------------------------|---|---|
|                                                                   | 2248<br>2 2008<br>2 2008<br>2 2000<br>2 2000<br>2 2000<br>2 2000 | 2 2414 3 24<br>2 2414 3 24<br>2 2414 3 241<br>2 2414 3 241 | THE UT                 | 20101 01<br>2 081(28<br>2010: 80 | (±1g) | : 85.4g<br>0.224W+20%/-50%<br>- 20 ~ +50<br>5% ~ 95%                                                                            |   |   |
| <ul> <li>ご道子38</li> <li>3 8 41 571</li> <li>8 675番 952</li> </ul> |                                                                  | 488912 821<br>72822 498<br>480292 891                      | NINU NI                |                                  | (     | )                                                                                                    | 가 |   |

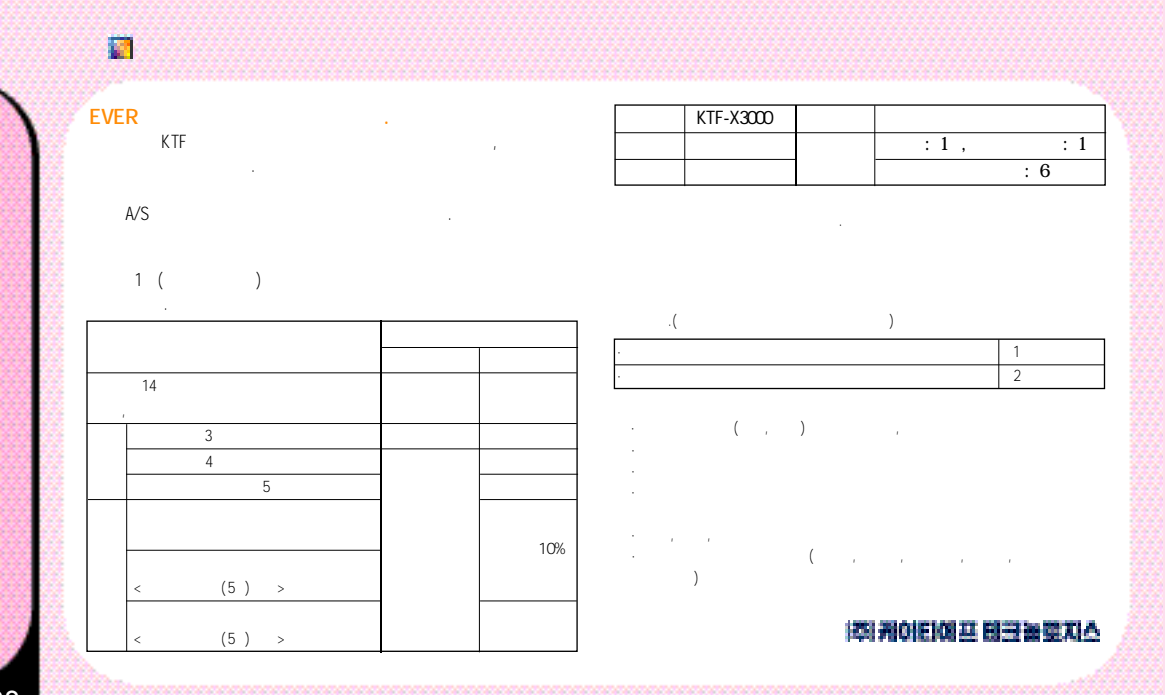

### 🕎 A/S

### 1588-5729

| _ V L | .N |              |              |    |        |   |
|-------|----|--------------|--------------|----|--------|---|
|       |    |              | FAX          |    |        |   |
|       |    | 02-3477-5412 | 02-3477-5034 |    | 1305-6 |   |
|       |    | 02-572-5729  | 02-577-0676  |    | 67-5   | 1 |
|       |    | 02-3446-5807 | 02-3446-6079 |    | 537-10 |   |
|       |    | 02-987-5779  | 02-981-3769  | 3  | 304-1  | 3 |
|       |    | 02-926-8336  | 02-927-1785  |    | 232-24 |   |
|       |    | 02-885-6494  | 02-885-4155  | 10 | 574-4  |   |

|  |              | FAX          |          |
|--|--------------|--------------|----------|
|  | 051-861-0708 | 051-861-1232 | 2 273-10 |
|  | 051-468-3559 | 051-468-3260 | 3 1193-1 |
|  | 053-753-5729 | 053-753-3769 | 3 23-2 2 |
|  | 053-255-0195 | 053-255-0184 | 4가 318-2 |
|  | 062-529-5729 | 062-523-3769 | 264-1 3  |

### EVER

|     |                  | FAX          |                         |
|-----|------------------|--------------|-------------------------|
|     | 02-486-0016      | 02-470-5881  | 4 357-12 2              |
| ( ) | 02-3424-8858     | 02-3424-6853 | 546-4 6 D-96            |
|     | 02-930-0781~2    | 02-930-1969  | 693 7 702               |
|     | 02-955-9271,700  | 02-955-0177  | 1 595 가 213             |
|     | 02-332-9944      | 02-332-9943  | 185-18                  |
|     | 02-739-1818      | 02-394-4569  | 1 447-1(1 )             |
|     | 02-415-2011      | 02-2203-9988 | 84-7 2                  |
|     | 02-694-9900      | 02-695-8527  | 903-25                  |
| AS  | 02-815-4744,4754 | 02-815-4828  | 231-4 2 205             |
|     | 02-671-5550      | 02-678-9829  | 2가5-1 B/D 101           |
|     | 02-2263-9540     | 02-2263-2805 | 371 30 B/D 9 903 ( 14 ) |
| ()  | 02-2215-7900     | 02-2215-7016 | 430-4                   |
|     | 02-909-1011      | 02-909-1033  | 88-421                  |
|     | 02-717-8644      | 02-706-0123  | 37/51-30 7/4 315        |
|     | 02-2269-0019     | 02-2269-1917 | 37/143 201              |
| ( ) | 02-567-1001      | 02-3453-1618 | 922-24                  |
|     | 032-526-5782     | 02-515-8572  | 192-15 3                |
|     | 032-762-7011     | 032-763-4275 | 17-10                   |

|     |     |                   | FAX           |              |     |
|-----|-----|-------------------|---------------|--------------|-----|
|     |     | 032-875-8383      | 032-865-3191  | 2 634-5      |     |
|     |     | 032-552-0018      | 032-552-0019  | 108-6 10     | )5  |
|     |     | 0505-600-3011     | 0505-471-8026 | 906-2        |     |
|     |     | 031-967-8885      | 031-973-8997  | 972 7        | 711 |
|     |     | 02-684-1478       | 02-684-1480   | 220-2 2 5    |     |
|     |     | 031-565-6262      | 031-556-5017  | 370-5        |     |
|     |     | 031-986-7019      | 031-985-7019  | 1059         |     |
|     |     | 032-322-0190~1    | 032-322-0194  | 455 3 302    |     |
|     | A/S | 032-663-8172,3    | 032-663-8174  | 146-16 4     |     |
|     |     | 032-652-8272      | 032-652-8274  | 2 169-2 3    |     |
| ( ) | 1   | 031-719-0033,1133 | 031-719-1186  | 155 404      |     |
|     | cs  | 031-742-0342      | 031-735-0342  | 2123         |     |
|     |     | 031-239-7282,7290 | 031-239-7291  | 1021-12      |     |
|     |     | 031-258-6685      | 031-257-2019  | 43-3 B/D 501 |     |
|     | GM  | 031-404-3272      | 031-404-3271  | 546-1        | 206 |
|     |     | 031-402-1472      | 031-403-7890  | 540-14 1 1   | 07  |
|     |     | 031-452-8583      | 031-452-9188  | 949-9 5      |     |

|  |        |                                        | FAX          |          |     | 1 |  |     |                        | FAX          |           |
|--|--------|----------------------------------------|--------------|----------|-----|---|--|-----|------------------------|--------------|-----------|
|  |        | 031-336-5550                           | 031-336-2472 | 63-9     |     | 1 |  |     | 051-7460-7016,553-5414 | 051-747-8257 | 1 548-4   |
|  |        | 031-272-6799                           | 031-272-4799 |          | 729 |   |  |     | 051-331-0505           | 051-331-9116 | 59-5 1    |
|  |        | 031-840-6262                           | 031-840-7172 | 1 213-9  |     |   |  |     | 051-866-2568~9         | 051-866-8386 | 4 603-7   |
|  | AS     | 031-635-2211                           | 031-635-5923 | 159      |     |   |  | AS  | 051-807-2927           | 051-807-2928 | 361-11    |
|  |        | 031-618-2100                           | 031-618-2103 | 55-18    |     |   |  |     | 051-253-8118           |              | 3 8-2     |
|  | AS     | 042-636-2927                           | 042-636-2928 | 189-11   | 3   |   |  | ( ) | 055-287-4009,285-4009  | 055-281-3973 | 76-3 가1 4 |
|  |        | 042-631-3016,526-1272.<br>042-533-6272 | 042-532-9272 | 277-1    |     | 1 |  |     | 055-336-0272           | 055-323-1259 | 613-12    |
|  |        | 041-554-4220,555-3690                  | 041-561-4220 | 176-3    |     |   |  |     | 055-643-8572           | 055-642-0333 | 249-45    |
|  |        | 041-547-0130                           | 041-547-0140 | 104      |     | 1 |  |     | 055-356-0207           | 055-356-0252 | 702-14    |
|  |        | 041-567-4488                           | 041-562-4488 | 812      | 1   |   |  |     | 052-258-4222           | 052-258-4223 | 662-7     |
|  | ( )    | 041-733-1017                           | 041-733-8017 | 1081     | 2   | 1 |  |     | 053-423-8572           | 053-423-8571 | 7-7       |
|  |        | 043-648-1140                           | 043-643-1141 | 423-11   |     |   |  | AS  | 053-657-2926~7         | 053-657-2928 | 1623-3    |
|  | A/S    | 043-234-6685,235-8272                  | 043-235-1088 | 231-6    |     |   |  | ID  | 053-568-0010           | 053-563-2017 | 1072-22   |
|  |        | 043-845-1224,852-6685                  | 043-842-6015 | 298      |     |   |  |     | 054-247-0030           | 054-247-4566 | 599-11    |
|  | AS     | 062-515-8588                           | 062-515-8589 | 806-1    | 2   |   |  |     | 054-775-0011           | 054-771-7020 | 121-21    |
|  | AS     | 062-515-3937                           | 062-515-3938 | 30-1     |     |   |  |     | 054-474-7500           | 054-474-7505 | 35-1      |
|  | AS ( ) | 062-233-3311                           | 062-515-3938 | 1가 31-4  |     |   |  |     | 053-816-2552           | 053-816-3443 | 250-11    |
|  | AS ()  | 061-278-3078                           | 061-278-3079 | 1 1189-2 |     |   |  |     | 033-641-6454           | 033-645-5869 | 2 134-9   |
|  |        | 061-742-1160,1                         | 061-742-1162 | 68-6     |     |   |  |     | 033-646-0205           | 033-643-1015 | 153-1     |
|  |        | 061-663-5500                           | 061-663-9100 | 497      |     | 1 |  |     | 033-535-6454           | 033-532-2635 | 327-20    |
|  | ()     | 063-277-4300                           | 063-277-3090 | 773      |     |   |  | AS  | 033-766-2927~8         | 033-766-2928 | 1 90-4    |
|  |        | 063-442-8811                           | 063-442-3993 | 26-1     |     |   |  |     | 033-251-1497           | 033-255-8015 | 3 624-5   |
|  |        | 063-625-9012                           | 063-625-9017 | 1048-2   |     |   |  |     | 064-753-8285           | 064-756-3700 | 2 378-2   |
|  | ( )    | 063-858-1030                           | 063-842-6110 | 803-1    | 1   |   |  |     |                        |              |           |

And : --. (A. ), (A. ), -0 (My), (), ( a ) ( ), ( A ), -• : 💽 , 🖂 , 🗺 -. -🐲 , 🌌 , 🔯 , 👳 **3** . -.

10

327-20

3 624-5

. (L. 10 . Te Jair 1 . . . : @ , E , E , B , m , ø . :( 가 10 ( 💌 가

A/S A/S ,

KTF

(www.ktfever.com)

A/S

가

141

): 👜 , 🛺 , 🌌 , : 🕮 , 💷 , 👁 , , 🔬 , (a) : D 33 , 🐑 ,  $\bigcirc$ : 00 , S.A. , 가 : 2. **i** ( , 가 : 👳 , 🥶 , 🖼 , 🔬 , **e** ( 🐑 , ʻ 69 , 5 • 01 ~ 09 : magic · 10~99 : · 100~300 : ): 📾 , 🖳 , 💷 , matt , 😱,

: 🕼 , 🖬 , 🎯 , 🖬 , **(**), : 🕼 , 🖬 , 😼 , 🖬 , Q, 24 : 🖉 , 📼 , 👰 , 🖳 , 📼 , : 🕼 , 🖬 , 🗊 , 🖬 , , 🕼 , 🖬 : 🕼 , 🖬 , 🥩 , 💷 , (j. 124) 🖅 🍠 : 🕼 , 🖂 , 🥵 , 😼 , 🔊 , C / D

: 🕼 , 🖬 , 💽 , 1/2/3 1/ 2/ , 🔗 , . 🕼 🖾 🖉 🖉 🖳 · 2 24 53 W D-Day ., 🖏 2. 2. D-Day D-Day D-Day D-Day D-Day 2 24 52 24 D-Dav 6, 12, 19 . 6, 12, 10, 10, 10, 10 ; 🐼 , 🖾 , 🚮 ,
: 🖉 , 🗷 , 🖳 , . @ . D. Q. , B. , D. , W.  $\big): \textcircled{\mbox{$\widehat{\mbox{$\widehat{\mbox{$\widehat{\mbox{$\widehat{\mbox{$\widehat{1}}$}}}}$}}}, \fbox{\mbox{$\widehat{\mbox{$\widehat{2}$}$}$}, \fbox{\mbox{$\widehat{2}$}$}, \fbox{\mbox{$\widehat{2}$}$},$ : 🕼 , 🖼 , 가 , 😱, , 😱 , 6 JE , 😱 , 😱 , 가 , 🕜 가 (2 , 2 , 6 , <u>2 )</u> magic 가 Ø 가 가 : 🔯 , 🖬 , 🗺 , , 😱 , : 🕼 🚑 🖾 🎧 , 가 , E, B · 🕼 🖂 , 😱 . @ : 🕼 , 🗺 , , <u>2</u>..., : 🕼 , 🔯 , 🖽 , ): @, 💷 , 🐏 , 😰 : @, 🥩 , 💽 , 👘 , :@,Œ,Œ, 10 II 💽 , My 가 , 😱 , 📴 , : 🖾 , 🗺 , 🖅 , , 🐑 ----: 🕼 , 💽 , 🥵 , / / 가 : @, 🛃 , , 🖉 , 💽 , 🖸 / 👳 10 (\$), 1921, 102 : 193 magic (SMS) : 🕼 , 📧 , , da , 14 ): 🔄 , 🖬 , 🖳 , , 😱 , , 😱 , ----: 2. , 2. , 52 . . . . . 🕥 , Za , : 🕼 , 🗺 , : 💽 , 💽 , 🛐 , 🗊

144

Ø

: 🕼 , 💌 , 🖾 , 🖳 : 6 , 34 , 14 : 🕼 , 💽 , 💷 , 💷 : 🕼 , 👪 🗔 🕁 , , 🖏 😥 👳 😥 : 🕼 , 🖼 , 🥩 , 🗥 , 🗶 : 🔊 , 🔄 , 🔄 , 🖳 , 🖏 : 🚱 , 🥶 , 🖂 , 👦 , 📾 : 💽 , 🖼 , 🔯 , 🛛 / : 🕼 , 💽 , 📴 : 🚱 , 🞯 , 🤧 , , ©, ® : (; , @, , &, , , & , ©, , ® : 🕼, 💽 , 😼 , 🖂 , 14 : 🕼 🖼 , 🚈 , 🗶 , 🗶 , ( / )@ /@ : 🕼, 🔄 , 🐼 , 🖾 , **\$**.) , 🖏 : 🕼, 🔄 , 🖼 , , 😱 EVER

| MEMO | MEMO |   |
|------|------|---|
|      |      |   |
|      |      |   |
| <br> |      |   |
| <br> |      |   |
| <br> |      |   |
| <br> |      |   |
| <br> |      |   |
| <br> |      |   |
|      |      |   |
| <br> |      |   |
| <br> |      |   |
| <br> |      | 🔏 |
|      |      |   |

|     | MEMO |                 |
|-----|------|-----------------|
|     |      |                 |
|     |      |                 |
|     |      |                 |
| ••• |      | • • • • • • • • |
|     |      |                 |
| ••• |      | ••••            |
|     |      |                 |
|     |      |                 |
|     |      |                 |
|     |      |                 |
| ••• |      | •••••           |
|     |      |                 |
| ••• |      | •••••           |
|     |      |                 |
| ••• |      | ••••            |
|     |      |                 |
| ••• |      | ••••            |
|     |      |                 |
|     |      |                 |
|     |      |                 |
|     |      |                 |
| ••• |      |                 |
|     |      |                 |

150

## (ESN:ELECTRONIC SERIAL NUMBER) 7 . , 347 10 , 2,000 7 7 7 1. . 2. ,

Licensed by QUALCOMM Incorporated under one or more of the following United States Patents and or their counterparts in other nations: 4,901,307 5,490,165 5,056,109 5,504,773 5,101,501 5,506,865 5,109,390 5,511,073 5,228,054 5,535,239 5,267,261 5,544,196 5,267,262 5,568,483 5,337,338 5,600,754 5,414,796 5,657,420 5,416,797 5,659,569 5,710,784 5,778,338